# SIEMENS

## 0701 CO Weather Station 914301

#### Verwendung des Applikationsprogramms

| Product family: | Physical Sensors                      |
|-----------------|---------------------------------------|
| Product type:   | Weather station w/ integrated sensors |
| Manufacturer:   | Siemens                               |
| Name:           | Weather station WS1 (GPS) AP 257/32   |
| Order no.:      | 5WG1 257-3AB32                        |

#### Content overview

| 1. F | Function overview 1                            |
|------|------------------------------------------------|
| 2. F | Façades 2                                      |
| 2.1. | Number of façades2                             |
| 2.2. | Façade alignment2                              |
| 2.3. | Façade inclination2                            |
| 2.4. | Blind angles2                                  |
| 3. E | Behavior at voltage failure / recovery3        |
| 4. ( | Communication objects 4                        |
| 5. F | Parameter windows 8                            |
| 5.1. | Location8                                      |
| 5.2. | General adjustments10                          |
| 5.3. | Functions, Objects10                           |
| 5.4. | Wind speed11                                   |
| 5.5. | Wind speed limit value x12                     |
| 5.6. | Brightness13                                   |
| 5.7. | Brightness limit value x13                     |
| 5.8. | Twilight14                                     |
| 5.9. | Twilight limit value x15                       |
| 5.10 | 0. Precipitation16                             |
| 5.11 | . Outside temperature16                        |
| 5.12 | 2. Outside temperature limit value x17         |
| 5.13 | 8. Safety18                                    |
| 5.14 | Façade control19                               |
| 5.15 | E. Façade x, functions20                       |
| 5.16 | E. Façade x, actions20                         |
| 5.17 | 2. Logic                                       |
| 5.18 | AND logic operation x, OR logic operation x 23 |

#### 1. Function overview

In a compact housing, the AP 257/32 weather station WS1 (GPS) contains all sensors, the evaluating electronic system and the bus coupling unit. It measures wind speed, brightness and temperature, recognizes twilight and precipitation and receives the GPS (Global Positioning System) radio signal for date and UTC-time (UTC - Universal Time Coordinated).

In addition to date and time, all measured values can be transmitted on the bus in EIS5 (DPT 9) format and respectively monitored on up to 3 limit values. Limit values can be selected as parameters or as communication objects.

Using the "Safety" parameter window, in addition to wind alarm, frost alarm and precipitation alarm, a total of up to 8 alarm or failure messages can be combined via a logical OR-function to a "Safety" communication object, which in the case of alarm results in the sun protection moving into its safety position.

In addition 4 AND-gates and 4 OR-gates with 4 inputs each are available for further logic operations.

The weather station WS1 does not only render possible a simple solar protection control in which the solar protection is activated or deactivated, depending on whether the sun is shining or not. It can also activate a sun protection control for up to 4 façades under consideration of their alignment (direction of the compass), inclination and blind angles. In this case, the sun protection for a façade is automatically activated only when the sun is shining on the respective façade and deactivated as soon as this is no longer possible or the sun is no longer shining.

This weather station may even be used in places without GPS radio reception. In this case date and time have to be received e.g. via the internet and have to be transmitted via the bus to the weather station.

The use of the ETS3 Engineering Tool Software is recommended, since it renders possible the best graphic display of the weather station setting menus.

September 2010

#### 0701 CO Weather Station 914301

#### 2. Façades

#### 2.1. Number of façades

For façade control the respective alignment of a façade based on the north-south axis and its respective inclination based on the perpendicular on the ground have to be considered. Furthermore, it should be taken into account whether the sun can shine directly from the side and vertically from above onto the façade or whether it can only shine on the façade from a specific angle that is larger than a blind angle predetermined by a wall or roof projection.

Most buildings have 4 façades (see Fig. 1). Since only rarely a façade is aligned exactly northwards, it is recommended in principle for the sun protection to be controlled separately for each façade.

If a building has more than 4 façades, the use of an additional weather station WS1 (GPS) AP 257/32 or of the weather station (GPS) AP 257/22 which can control up to 8 façades, is recommended.

In the case of several buildings, the use of one weather station per building is recommended in principle, since different wind speeds can arise, depending on the location of the buildings with respect to one another.

#### 2.2. Façade alignment

The façade alignment corresponds to the angle between the north-south axis and the perpendicular on the façade (see Fig. 1). The angle  $\alpha$  (in the range from 0° to 359°) is hereby measured in clockwise direction (north corresponds to 0°, east 90°, south 180° and west 270°).

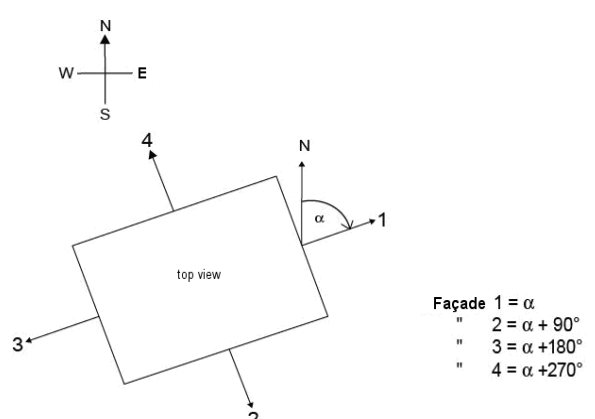

Figure 1 Façade alignment

#### 2.3. Façade inclination

If a façade surface is not aligned vertically, this must be taken into account. A forward inclination of the façade

Technical manual

Update: http://www.siemens.de/gamma

is counted as a positive angle, a backward inclination as a negative angle (see Fig. 2).

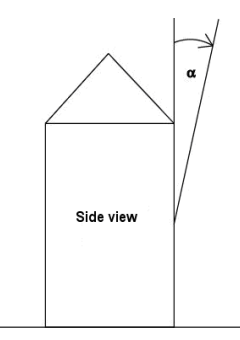

#### Figure 2 Façade inclination

The sun protection of windows installed in a sloping roof area can thus also be controlled according to the current position of the sun.

If a façade is not a flat surface, but curved or bent, it must be subdivided into several segments, which must be controlled separately.

#### 2.4. Blind angles

If the sun cannot shine directly from the side and vertically from above onto the façade because this is obstructed by a wall or roof projection, this can be taken into account with the façade control.

Fig. 3 shows how a horizontal blind angle  $\alpha$  is measured. With the façade control it is presumed that the horizontal blind angle is the same size on both façade sides. Fig. 4 shows how a vertical blind angle is measured.

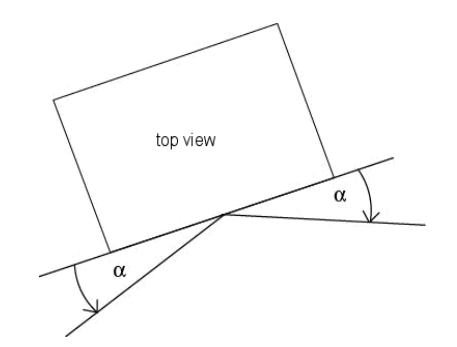

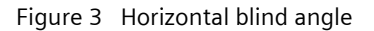

© Siemens AG 2010 Subject to change without further notice

## 0701 CO Weather Station 914301

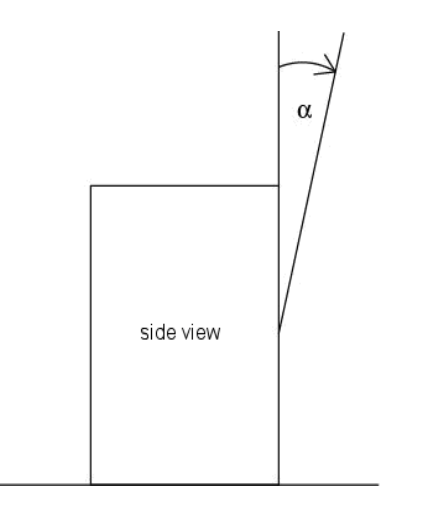

Figure 4 Vertical blind angle

## 3. Behavior at voltage failure / recovery

In the event of failure of the supply voltage the weather station WS1 does not store any data. Upon recovery of the supply voltage, it records the current sensor data and transmits them. The weather station then waits for date and time to be updated. As soon as these have been received, without taking into account parameterized waiting times, the actions respectively after the end of the delay period 2 are sent immediately (i.e., with those façades on which the sun is not shining according to the current values of date, time and brightness, at least "Façade x, Sunshine = OFF" is sent and for the others "Façade x, Sunshine = ON").

A bus voltage failure is recognized by the weather station WS1. Data that change after the bus voltage failure are stored and transmitted after the bus voltage recovery.

September 2010

## 0701 CO Weather Station 914301

#### 4. Communication objects

Maximum number of group addresses:254Maximum number of assignments:254

The following table contains a list of all the available communication objects of the weather station WS1. Which objects are visible in each case and thus transmissible, is determined by the setting of the parameters chosen by the user.

The explanation of the individual objects follows this tabulated overview.

| Nr. | Object name                         | Function          | Number<br>Bit | Flag  |
|-----|-------------------------------------|-------------------|---------------|-------|
| 0   | GPS date                            | send              | 24            | CRWT  |
| 1   | GPS time                            | send              | 24            | CRWT  |
| 2   | GPS date and time                   | query             | 1             | CRW   |
| 3   | Date                                | receive           | 24            | CRWTU |
| 4   | Time                                | receive           | 24            | CRWTU |
| 5   | 8-bit scene                         | recall            | 8             | CRT   |
| 6   | Wind sensor, Failure                | On / Off          | 1             | CRT   |
| 7   | Wind speed                          | actual value      | 16            | CRT   |
| 10  | Wind, Limit value 1                 | set               | 16            | CRWTU |
| 11  | Wind alarm                          | On / Off          | 1             | CRT   |
| 12  | Wind, Limit value 2                 | set               | 16            | CRWTU |
| 13  | Wind, Message LV2                   | On / Off          | 1             | CRT   |
| 14  | Wind, Limit value 3                 | set               | 16            | CRWTU |
| 15  | Wind, Message LV 3                  | On / Off          | 1             | CRT   |
| 16  | Brightness                          | actual value      | 16            | CRT   |
| 19  | Brightness, Limit value 1           | set               | 16            | CRWTU |
| 20  | Sunshine                            | On / Off          | 1             | CRT   |
| 21  | Brightness, Limit value 2           | set               | 16            | CRWTU |
| 22  | Brightness, Message LV 2            | On / Off          | 1             | CRI   |
| 23  | Brightness, Limit value 3           | set               | 16            | CRWIU |
| 24  | Brightness, Message LV 3            | On / Off          | 1             | CRI   |
| 25  | Twilight, Limit Value T             | set               | 16            | CRWIU |
| 20  | Darkness<br>Twilight Limit value 2  | Off / Off         | 16            | CRI   |
| 27  | Twilight Massage IV/2               | Set<br>On / Off   | 10            | CRWIU |
| 20  | Twilight Limit value 2              | on on             | 16            |       |
| 29  | Twilight Mossage IV 2               | Set<br>On / Off   | 10            | CRVIU |
| 31  | Precipitation alarm                 | On / Off          | 1             | CRT   |
| 32  | Outside temperature sensor Failure  | On / Off          | 1             | CRT   |
| 33  | Outside temperature                 | actual value      | 16            | CRT   |
| 37  | Temperature, Limit value 1          | set               | 16            | CRWTU |
| 38  | Frost alarm                         | On / Off          | 1             | CRT   |
| 39  | Temperature, Limit value 2          | set               | 16            | CRWTU |
| 40  | Temperature, Message LV 2           | On / Off          | 1             | CRT   |
| 41  | Temperature, Limit value 3          | set               | 16            | CRWTU |
| 42  | Temperature, Message LV 3           | On / Off          | 1             | CRT   |
| 43  | External alarm                      | On / Off          | 1             | CRW   |
| 44  | Safety                              | On / Off          | 1             | CRT   |
| 47  | Façade 1, Control                   | disable / enable  | 1             | CRW   |
| 48  | Façade 1, Sunshine                  | On / Off          | 1             | CRT   |
| 49  | Façade 1, Blind centrally UP / DOWN | UP / DOWN         | 1             | CRT   |
| 50  | Façade 1, Blind centrally DOWN 1    | DOWN 1            | 1             | CRT   |
| 51  | Façade 1, Blind centrally STEP      | UP / DOWN         | 1             | CRT   |
| 52  | Façade 1, Blind position in %       | approach          | 8             | CRT   |
| 53  | Façade 1, Slats position in %       | approach          | 8             | CRT   |
| 54  | Façade 2, Control                   | disable / enable  | 1             | CRW   |
| 55  | Façade 2, Sunshine                  | Un / Off          | 1             | CRI   |
| 56  | Façade 2, Blind centrally UP / DOWN | UP / DOWN         | 1             | CRI   |
| 5/  | Façade 2, Blind centrally DOWN 1    | DOWN'I            | 1             | CRI   |
| 58  | Façade 2, Blind centrally STEP      | UP / DOWN         | 0             |       |
| 60  | Facade 2. Slats position in %       | approach          | 0             | CRI   |
| 61  | Façade 2, Sidis position 111 70     | disable / opable  | 1             |       |
| 01  | Taçaue 5, CUITIO                    | uisable / elidble |               |       |

| 62  | Façade 3, Sunshine                  | On / Off         | 1 | CRI |
|-----|-------------------------------------|------------------|---|-----|
| 63  | Façade 3, Blind centrally UP / DOWN | UP / DOWN        | 1 | CRT |
| 64  | Façade 3, Blind centrally DOWN 1    | DOWN1            | 1 | CRT |
| 65  | Façade 3, Blind centrally STEP      | UP / DOWN        | 1 | CRT |
| 66  | Façade 3, Blind position in %       | approach         | 8 | CRT |
| 67  | Façade 3, Slats position in %       | approach         | 8 | CRT |
| 68  | Façade 4, Control                   | disable / enable | 1 | CRW |
| 69  | Façade 4, Sunshine                  | On / Off         | 1 | CRT |
| 70  | Façade 4, Blind centrally UP / DOWN | UP / DOWN        | 1 | CRT |
| 71  | Façade 4, Blind centrally DOWN 1    | DOWN1            | 1 | CRT |
| 72  | Façade 4, Blind centrally STEP      | UP / DOWN        | 1 | CRT |
| 73  | Façade 4, Blind position in %       | approach         | 8 | CRT |
| 74  | Façade 4, Slats position in %       | approach         | 8 | CRT |
| 103 | Output AND logic operation 1        | 0/1              | 1 | CRT |
| 104 | Output AND logic operation 2        | 0/1              | 1 | CRT |
| 105 | Output AND logic operation 3        | 0/1              | 1 | CRT |
| 106 | Output AND logic operation 4        | 0/1              | 1 | CRT |
| 107 | Output OR logic operation 1         | 0/1              | 1 | CRT |
| 108 | Output OR logic operation 2         | 0/1              | 1 | CRT |
| 109 | Output OR logic operation 3         | 0/1              | 1 | CRT |
| 110 | Output OR logic operation 4         | 0/1              | 1 | CRT |
| 111 | Failure GPS reception               | transmit         | 1 | KLÜ |
| 112 | External alarm 2                    | On / Off         | 1 | KLS |
| 113 | External alarm 3                    | On / Off         | 1 | KLS |

Technical manual

September 2010

## 0701 CO Weather Station 914301

|            |                                                                                                    |                   |            |             | .   _ |                    |                               |                  |            |             |
|------------|----------------------------------------------------------------------------------------------------|-------------------|------------|-------------|-------|--------------------|-------------------------------|------------------|------------|-------------|
| Obj        | Objektname                                                                                                 | Funktion          | Тур        | Flag        |       | Obj                | Objektname                    | Funktion         | Тур        | Flag        |
| 0          | GPS date                                                                                                   | Send              | 3 Byte     | CRWT        |       | 5                  | 8-bit scene                   | Recall           | 1 Byte     | CRT         |
| This obje  | ect is visible only if in                                                                                  | the "Functions,   | Objects'   | ' parame-   |       | Using thi          | is object the 8-bit scen      | e with the nu    | mber x c   | an be re-   |
| ter wir    | er window the parameter "Date, Time" is set at called. Bit 05 hereby contain the scene number. To recall a |                   |            |             |       |                    |                               |                  |            |             |
| "receive   | via GPS."                                                                                                  |                   |            |             |       | scene, B           | it 7 must be set at log       | . 0. Bit 6 is cı | irrently o | of no sig-  |
| The date   | e received by the G                                                                                        | PS receiver in    | tegrated   | into the    |       | nificance          | and must be set at log        | y. O.            | -          | Ť           |
| weather    | station is transmitted                                                                                     | on the bus via    | this obje  | ct.         |       | 6                  | Wind sensor, Fail-            | On / Off         | 1 Bit      | CRT         |
| Note: Af   | ter mains recovery / re                                                                                    | estart it can tak | e severa   | l minutes   |       |                    | ure                           | 0, 0             |            | <b>G</b>    |
| until the  | date and time are sy                                                                                       | nchronized via    | the GPS    | receiver.   |       | This ohie          | act is visible only if in t   | ne "Functions    | Objects"   | narame-     |
| If date a  | nd time are requeste                                                                                       | ed at the weath   | ner statio | on during   |       | tor win            | dow the naramete              | r "Wind sno      | and" is    | sot at      |
| this time  | , it sends telegrams w                                                                                     | with the content  | t "0."     |             |       | "include'          | '                             | wind spe         | .cu 13     | set at      |
| 1          | GPS time                                                                                                   | Send              | 3 Byte     | CRWT        |       | A failure          | of the wind sensor rea        | convized by th   | e weath    | er station  |
| This obje  | ect is visible only if in                                                                                  | the "Functions,   | Objects'   | ' parame-   |       | is reporte         | ed via this object            | .oginzed by th   | e weath    | ci station  |
| ter wir    | idow the paramet                                                                                           | er "Date, Ti      | me" is     | set at      |       | 7                  | Mind an end                   | A                | 2.0.4.     | CDT         |
| "receive   | via GPS".                                                                                                  |                   |            |             |       | /                  | wind speed                    | Actual va-       | 2 Byte     | CRI         |
| The time   | e received by the G                                                                                        | PS receiver in    | tegrated   | into the    |       |                    |                               | lue              |            |             |
| weather    | station is sent on the                                                                                     | bus via this obj  | ject.      |             |       | This obje          | ect is visible only if in the | ne "Functions,   | Objects"   | parame-     |
| Note: Af   | ter mains recovery / re                                                                                    | estart it can tak | ke severa  | l minutes   |       | ter win            | dow the paramete              | r "Wind spe      | ed" is     | set to      |
| until dat  | e and time are synchr                                                                                      | ronized via the   | DCF77 re   | eceiver. If |       | "include'          | '.<br>                        |                  |            |             |
| date and   | time are requested a                                                                                       | it the weather s  | station d  | uring this  |       | This obje          | ect is used to transmit       | the current wi   | nd speed   | d as a 16-  |
| time, it s | ends telegrams with t                                                                                      | the content "0.'  | 1          |             |       | bit floati         | ng point number, opt          | ionally with th  | ie dimer   | nsion m/s   |
| 2          | GPS date and time                                                                                          | Query             | 1 Bit      | CRW         |       | or km/h.           | 1                             |                  |            |             |
| This obje  | ect is visible only if in                                                                                  | the "Functions,   | Objects'   | ' parame-   |       | 10 (12,            | Wind, Limit value 1           | Set              | 2 Byte     | CRWTU       |
| ter wind   | ow the parameter "D                                                                                        | Date, Time" is s  | set at "re | eceive via  |       | 14)                | (2, 3)                        |                  |            |             |
| GPS".      |                                                                                                    |                   |            |             |       | These ob           | jects are visible only if     | in the "Wind     | speed" p   | arameter    |
| The tran   | smission of date and                                                                                       | d time can be     | requeste   | ed at the   |       | window             | the relevant paramete         | r "Application   | of limit v | alue x" is  |
| weather    | station at any time                                                                                        | using this obje   | ect. The   | telegram    |       | set at "Ye         | es".                          |                  |            |             |
| content    | (log. 0 or 1) is hereby                                                                                    | irrelevant.       |            | -           |       | Using th           | ese objects the respec        | tively associate | ed limit v | value can   |
| 3          | Date                                                                                                    | Receive           | 3 Byte     | CRWTU       |       | be set via         | a the bus to a new valu       | le.              |            |             |
| This obje  | ct is visible only if in                                                                                   | the "Functions,   | Objects'   | parame-     |       | 11                 | Wind alarm                    | On / Off         | 1 Bit      | CRT         |
| ter wind   | ow the parameter "D                                                                                        | ate, Time" is s   | et at "Re  | ceive via   |       | This ohie          | ct is visible only if in th   | ne "Wind snee    | d" naram   | eter win-   |
| the bus".  |                                                                                                    | ,                 |            |             |       | dow the            | relevant parameter "A         | nolication of li | nit valu   | o v" is sot |
| If a GPS   | reception is not possi                                                                                     | ible at the insta | allation s | ite of the  |       | at "Voc"           | relevant parameter A          | pplication of it |            | ex is set   |
| weather    | station, using this o                                                                                      | bject the curre   | nt date    | (which is   |       | This obje          | act is used to report "M      | lind Alarm – C   | 10" 25 50  | on as the   |
| provided   | , e.g., by a Master cl                                                                                     | ock or over the   | e Interne  | t) can be   |       | current v          | wind speed exceeds th         | a limit value 1  | and "Wi    | nd Alarm    |
| sent to t  | he weather station to                                                                                      | synchronize its   | softwar    | é clock. A  |       | $- \Omega ff'' as$ | soon as the current w         | ind speed read   | hos or fa  |             |
| synchror   | nization after bus or m                                                                                    | nains failure car | n take up  | to 30 s.    |       | the limit          | value 1 minus hystere         | ric spece reac   | 1103 01 10 |             |
| 4          | Time                                                                                                    | Receive           | 3 Byte     | CRWTU       |       | 12 (15)            |                               | ))),<br>))))     | 4 0'1      | CDT         |
| This obje  | ct is visible only if in                                                                                   | the "Functions    | Objects'   | ' narame-   |       | 15(15)             | Wind, Message LV 2            | On / Off         | I BIT      | CRI         |
| ter wind   | ow the parameter "D                                                                                        | ate Time" is s    | et at "Re  | ceive via   |       |                    | (3)                           |                  |            |             |
| the bus"   |                                                                                                    | ,                 |            |             |       | These ob           | jects are visible only if     | in the "Wind     | speed" p   | arameter    |
| If a GPS   | reception is not possi                                                                                     | ible at the insta | allation s | ite of the  |       | window             | the relevant paramet          | er "Application  | i of limi  | t value 2   |
| weather    | station, using this o                                                                                      | biect the curre   | nt time    | (which is   |       | (3) " is se        | et at "Yes".                  |                  |            |             |
| provided   | . e.g., by a Master cl                                                                                     | ock or over the   | e Interne  | t) can be   |       | These of           | ojects are used to repo       | ort that the cu  | rrent wi   | nd speed    |
| sent to t  | he weather station to                                                                                      | o svnchronize i   | ts softwa  | are clock.  |       | has exce           | eded limit value 2 (o         | r 3) or that t   | ne wind    | speed is    |
| The sync   | hronization after bus                                                                                      | or mains failu    | ire can ta | ake up to   |       | again in           | the permissible range.        |                  |            |             |
| 30 s.      |                                                                                                    |                   |            |             |       | 16                 | Brightness                    | Actual va-       | 2 Byte     | CRT         |
| Note The   | e time telearam must                                                                                       | t contain the i   | nformati   | on of the   |       |                    |                               | lue              |            |             |
| current o  | lav of the week, as ot                                                                                     | herwise it will r | not be ac  | cepted.     |       | This obje          | ct is visible only if in t    | ne "Functions,   | Objects"   | parame-     |
|            |                                                                                                    |                   |            |             |       | ter wind           | ow the parameter "Bri         | ghtness" is se   | t at "incl | ude" and    |
|            |                                                                                                    |                   |            |             |       | in the p           | arameter window "Br           | ightness" the    | paramet    | ter "Send   |
|            |                                                                                                    |                   |            |             |       | metered            | value" is not set to "No      | ) <sup>″</sup> . | •          |             |
|            |                                                                                                    |                   |            |             |       | Using th           | nis object the current        | t brightness i   | metered    | value is    |
|            |                                                                                                    |                   |            |             |       | transmit           | ted as a 16-bit floating      | -point numbe     | r with th  | e dimen-    |
|            |                                                                                                    |                   |            |             |       | sion Lux.          |                               |                  |            |             |

Technical manual

September 2010

## 0701 CO Weather Station 914301

| Obj                                                         | Objektname                          | Funktion         | Тур        | Flag        | _   |                      |                                                   |                                     |                   |           |
|-------------------------------------------------------------|-------------------------------------|------------------|------------|-------------|-----|----------------------|---------------------------------------------------|-------------------------------------|-------------------|-----------|
| 19 (21,                                                     | Brightness, Limit                   | Set              | 2 Byte     | CRWTU       | •   | Obj                  | Objektname                                        | Funktion                            | Тур               | Flag      |
| 23)                                                         | value 1 (2, 3)                      |                  | -          |             |     | 28 (30)              | Twilight, Message                                 | On / Off                            | 1 Bit             | CRT       |
| These ob                                                    | jects are visible only              | if in the "Brigh | ntness" p  | parameter   |     |                      | LV 2 (3)                                          |                                     |                   |           |
| window                                                      | the relevant paramete               | r "Application   | of limit   | value x" is | -   | These ob             | jects are visible only                            | if in the "Tw                       | /ilight" p        | aramet    |
| set at "Yes" and in the parameter window "Brightness, limit |                                     |                  |            |             | Ň   | window               | the relevant parameter                            | er "Applicatior                     | n of limi         | t value   |
| value x"                                                    | the parameter "Limit                | value adjustm    | ient via'  | ' is set to | (   | (3) " is se          | et at "Yes".                                      |                                     |                   |           |
| commur                                                      | nication object".                   |                  |            |             |     | These ob             | pjects are used to rep                            | ort that the c                      | urrent b          | rightne   |
| be set to                                                   | a new value via the bu              | uvely associate  | ea limit   | value can   | 1   | metered<br>the briah | value has fallen below<br>tness is again in the p | v the limit valu<br>ermissible rand | ie 2 (or :<br>de. | 3) or th  |
| 20                                                          | Sunshine                            | On / Off         | 1 Bit      | CRT         |     | 31                   | Precipitation alarm                               | On / Off                            | 1 Bit             | CRT       |
| This obje                                                   | ect is visible only if in t         | the "Brightnes   | s" paran   | neter win-  | -   | This obje            | ct is visible only if in t                        | he "Functions,                      | objects'          | ' param   |
| dow the                                                     | parameter "Application              | n of limit value | 1" is se   | t at "Yes". | 1   | ter wind             | low the parameter '                               | 'Precipitation                      | alarm"            | is set a  |
| This obje                                                   | ect is used to report "             | Sunshine = Or    | n" as so   | on as the   |     | "include.'           |                                                   |                                     |                   |           |
| current k                                                   | prightness metered va               | alue exceeds     | the limi   | t value 1   | 1   | Using thi            | s object "Precipitation                           | Alarm = On" is                      | reporte           | d as soo  |
| and "Sun                                                    | ishine = Off" as soon               | as the currer    | nt bright  | tness me-   | ä   | as precip            | pitation is detected a                            | nd "Precipitat                      | ion Alar          | m = Of    |
| tered val                                                   | ue reaches or falls be              | low the limit    | value m    | ninus hys-  | ١   | when it i            | s no longer raining or s                          | snowing.                            |                   |           |
| teresis.                                                    |                                     |                  |            |             |     | 32                   | Outside tempera-                                  | On / Off                            | 1 Bit             | CRT       |
| 22 (24)                                                     | Brightness, Mes-                    | On / Off         | 1 Bit      | CRT         |     |                      | ture sensor, Failure                              |                                     | L                 | <u> </u>  |
| These ob                                                    | saye LV Z (3)                       | f in the "Price  | these "r   | aramatar    |     | This obje            | ct is visible only if in t                        | he "Functions,                      | objects'          | parame    |
| mese ob                                                     | the relevant paramet                | or "Application  | nuless p   |             |     | ter wind             | low the parameter "C                              | Jutside tempe                       | erature           | is set a  |
| (3)" is set                                                 | tine relevant paramet<br>tiat "Yos" |                  |            | it value z  |     |                      | In the temperature of                             |                                     | ما امر + ام       |           |
| These of                                                    | piects are used to rep              | ort that the c   | urrent k   | orightness  |     | A failure            | reported via this object                          | nsor recognize                      | ea by the         | : weathe  |
| metered                                                     | value has exceeded th               | e limit value 2  | (or 3) c   | or that the |     | <b>31</b> 21101113   |                                                   |                                     | 2.0.1             | CDT       |
| brightnes                                                   | ss is again in the perm             | issible range.   | (0. 5) 6   | in that the | -   | 33                   | Outside tempera-                                  | Actual va-                          | 2 Byte            | CRI       |
| 25 (27,                                                     | Twilight, Limit value               | Set              | 2 Byte     | CRWTU       | -   | This obio            | utic visible only if in t                         | he "Functions                       | objects'          | ' parama  |
| 29)                                                         | 1 (2, 3)                            |                  |            |             |     | ter wind             | ow the narameter "(                               | ne runctions,<br>Sutside temp       | objects           | is sot a  |
| These ob                                                    | piects are visible only             | if in the "Tw    | viliaht" r | parameter   | ,   | "include"            | and in the narameter                              | window "Out                         | side tem          | nerature  |
| window                                                      | the relevant paramete               | r "Application   | of limit   | value x" is | 1   | the parar            | neter "Send metered v                             | alue" is not se                     | t to "No"         |           |
| set at "Y                                                   | es" and in the param                | eter window      | "Brightr   | ness, limit | i i | Usina thi            | is object the current o                           | utside temper                       | ature is          | transmi   |
| value x"                                                    | the parameter "Limit                | value adjustm    | ient via'  | ' is set to | 1   | ted as 1             | 6-bit floating point n                            | umber, option                       | nally wit         | h the d   |
| "commur                                                     | nication object".                   |                  |            |             |     | mension              | °C or °F.                                         | <i>,</i> ,                          | 5                 |           |
| These ob                                                    | jects can be used to                | set the respe    | ctively a  | associated  |     | 37 (39,              | Temperature, Limit                                | Set                                 | 2 Byte            | CRWTU     |
| limit valu                                                  | ie to a new value via tl            | ne bus.          |            |             | 4   | 41)                  | value 1 (2, 3)                                    | 500                                 | 2 0 9 00          |           |
| 26                                                          | Darkness                            | On / Off         | 1 Bit      | CRT         | -   | These ob             | piects are visible only                           | if in the "Out                      | side tem          | perature  |
| This obje                                                   | ct is visible only if in t          | ne "Twilight" p  | aramete    | er window   |     | paramete             | er window the relev                               | ant paramete                        | r "Applie         | cation c  |
| the parar                                                   | meter "Application of li            | imit value 1" is | set at "   | Yes".       | li  | ,<br>limit valu      | ie x" is set at "Yes".                            |                                     |                   |           |
| This obje                                                   | ect is used to report "             | Darkness = Or    | n" as so   | on as the   |     | Using the            | ese objects the respec                            | tively associat                     | ed limit v        | value ca  |
| current b                                                   | orightness metered val              | ue falls below   | the twi    | light limit | 1   | be set to            | a new value via the bu                            | JS.                                 |                   |           |
| value 1 a                                                   | nd "Darkness = Off" a               | s soon as the c  | urrent b   | orightness  |     | 38                   | Frost alarm                                       | On / Off                            | 1 Bit             | CRT       |
| metered                                                     | value reaches or exce               | eeds the limit   | value 1    | plus hys-   | -   | This obie            | ect is visible only if in                         | the "Outside                        | tempera           | uture" pa |
| teresis.                                                    |                                     |                  |            |             |     | rameter              | window the parameter                              | r "Application                      | of limit v        | alue 1" i |
|                                                             |                                     |                  |            |             |     | set at "Ye           | es".                                              | FF                                  |                   |           |
|                                                             |                                     |                  |            |             |     | This obje            | ect is used to report "Fi                         | rost-Alarm = C                      | n" as so          | on as th  |
|                                                             |                                     |                  |            |             | (   | current t            | emperature metered v                              | alue falls belo                     | w the li          | mit valu  |
|                                                             |                                     |                  |            |             |     | 1 and "Fr            | rost-Alarm = Off, " as s                          | oon as the cu                       | rrent ten         | nperatur  |
|                                                             |                                     |                  |            |             | 1   | metered              | value reaches or exce                             | eeds the limit                      | value 1           | plus hys  |
|                                                             |                                     |                  |            |             | 1   | teresis.             |                                                   |                                     |                   |           |

914301, 24 pages

September 2010

## 0701 CO Weather Station 914301

September 2010

### 0701 CO Weather Station 914301

| Obj                                                             | Objektname                | Funktion           | Тур       | Flag        |  |  |
|-----------------------------------------------------------------|---------------------------|--------------------|-----------|-------------|--|--|
| 103                                                             | Output AND logic          | 0/1                | 1 Bit     | CRT         |  |  |
| (104,                                                           | operation 1 (24)          |                    |           |             |  |  |
| 105,                                                            |                           |                    |           |             |  |  |
| 106)                                                            |                           | <b>5</b>           | "         |             |  |  |
| Inese ob                                                        | jects are visible only i  | f in the "Logic    | param     | eter win-   |  |  |
| at "active                                                      | "                         | operation x        | is respec | lively set  |  |  |
| llsing the                                                      | se objects respectively   |                    | logic or  | peration x  |  |  |
| = On'' is s                                                     | ent when the result o     | f the AND con      | ibinatio  | n is a log. |  |  |
| 1, and "C                                                       | utput AND logic oper      | ation $x = Off''$  | is sent   | when the    |  |  |
| result of                                                       | the AND combination i     | is a log. 0.       |           |             |  |  |
| 107                                                             | Output OR logic           | 0/1                | 1 Bit     | CRT         |  |  |
| (108,                                                           | operation 1 (24)          |                    |           |             |  |  |
| 109,                                                            |                           |                    |           |             |  |  |
| 110)                                                            |                           |                    |           |             |  |  |
| These ob                                                        | jects are visible only i  | f in the "Logic    | " param   | eter win-   |  |  |
| dow the                                                         | parameter "OR logic o     | peration x is r    | espectiv  | ely set to  |  |  |
| Using the                                                       | ese objects respectivel   | v "Output OR       | logic or  | eration x   |  |  |
| = On'' is                                                       | sent when the result (    | of the OR com      | bination  | n is a log. |  |  |
| 1, and "C                                                       | utput OR logic operation  | ion $x = Off''$ is | sent whe  | en the re-  |  |  |
| sult of th                                                      | e OR combination is lo    | g. 0.              |           |             |  |  |
| 111                                                             | Failure GPS               | transmit           | 1 Bit     | CRT         |  |  |
|                                                                 | reception                 |                    |           |             |  |  |
| Via this                                                        | object "Failure GPS re    | eception = Or      | n" is tra | nsmitted,   |  |  |
| when rea                                                        | ception of date and ti    | me via the Gl      | PS receiv | ver is not  |  |  |
| possible a                                                      | and "Failure GPS recep    | tion = Off" is t   | ransmitt  | ed, when    |  |  |
| GPS rece                                                        | otion is perfect.         |                    |           |             |  |  |
| The curre                                                       | ent status of this object | t is transmitte    | ed on ea  | ch recov-   |  |  |
| ery of bu                                                       | s and supply voltage.     | a 1.a.m            | 4.84      |             |  |  |
| 112                                                             | External Alarm 2 (3)      | On / Off           | 1 Bit     | CRW         |  |  |
| (113)<br>Those ch                                               | iacts are only visible in | f in the naram     | otor wir  | dow So      |  |  |
| foty" the                                                       | narameter Add obj         | act External a     | larm"ic   | set to a    |  |  |
| value ore                                                       | ater than 1.              |                    | 101111 15 | set to d    |  |  |
| Via these                                                       | objects further alarm     | s e.g. from add    | ditional  | wind sen-   |  |  |
| sors (one per façade) additionally to be taken into account can |                           |                    |           |             |  |  |
| be transn                                                       | nitted to the weather s   | tation.            |           |             |  |  |
| -                                                               |                           |                    |           |             |  |  |

#### 5. Parameter windows

The parameter windows shown below correspond to the ETS3 presentation.

| Location                            | Safety                |
|-------------------------------------|-----------------------|
| General adjustments                 | Façade control        |
| Functions, Objects                  | Façade 1, functions   |
| Wind speed                          | Façade 1, actions     |
| Wind speed, Limit value 1 (Wind al  | Façade 2, functions   |
| Wind speed, Limit value 2           | Façade 2, actions     |
| Wind speed, Limit value 3           | Façade 3, functions   |
| Brightness                          | Façade 3, actions     |
| Brightness, Limit value 1 (Sunshine | Façade 4, functions   |
| Brightness, Limit value 2           | Façade 4, actions     |
| Brightness, Limit Value 3           | Logic                 |
| Twilight Limit value 1 (Deduces)    | AND logic operation 1 |
| Twilight, Limit value 1 (Darkness)  | AND logic operation 2 |
| Twilight Limit value 3              | AND logic operation 3 |
| Precipitation alarm                 | AND logic operation 4 |
| Outside temperature                 | OR logic operation 1  |
| Outside temperature. Limit value 1  | OR logic operation 2  |
| Outside temperature, Limit value 2  | OR logic operation 3  |
| Outside temperature, Limit value 3  | OR logic operation 4  |

Fig. 10. Maximum selectable parameter windows

In the delivery state of the weather station WS1 (or after a resetting of all parameters to their default setting) only the 3 parameter windows "Location", "General adjustments" and "Functions, Objects" are visible and thus selectable.

Fig. 10 shows the max. selectable parameter windows, when all of the available functions of the weather station WS1 have been activated.

#### 5.1. Location

This parameter window is used to set the location of the weather station if GPS reception is not possible. When GPS reception is possible the default location coordinates are automatically overwritten.

The GPS signal transmits UTC time, which must be adjusted to the local time via the parameter "Rule for summer / winter clock change".

If one of the countries listed by name is selected, with a time zone definition corresponding to the UTC standard, the parameters shown in Fig. 11a are visible. The parameters "Summer / winter clock change at" and "Rule for summer / winter clock change" are purely display fields, since the relevant values are set automatically. If one of the cities presented is selected from the parameter "Location," since the location lies in this city or its vicinity, the location coordinates are likewise set automatically and do not need to be determined and entered by the commissioner.

914301, 24 pages

Update: http://www.siemens.de/gamma

© Siemens AG 2010 Subject to change without further notice

September 2010

## 0701 CO Weather Station 914301

|                                       | Location                                          |
|---------------------------------------|---------------------------------------------------|
| Country                               | Germany                                           |
| Definition of time zone according to  | Standard 💌                                        |
| Summer / winter clock change at       | ST: Sun. after March 25th WT: Sun. after Oct.25th |
| Rule for summer / winter clock change | 03257:0200+0100/10257:0200UTC+0100                |
| Location                              | Stuttgart 💌                                       |

# Fig. 11a. Location parameters with selectable country and selectable city

If the country in which the weather station has been installed is not included in the selection of countries, the parameters shown in Fig. 11b are visible. Both the "Rule for summer / winter clock change" and the location coordinates must then be entered.

|                                       | Location                           |
|---------------------------------------|------------------------------------|
| Country                               | other countries                    |
| Rule for summer / winter clock change | 03257:0200+0100/10257:0200UTC+0200 |
| east. longitude [degree, -180+180]    | 0 *                                |
| east. longitude [minutes, -59+59]     | 0                                  |
| north. latitude [degree, -90+90]      | 0                                  |
| north. latitude (minutes, -59+59)     | 0                                  |

Fig. 11b. Location parameters when the country is not selectable

| Note: The setting possibilities in bold below correspond |
|----------------------------------------------------------|
| to the factory default setting of the parame-            |
| ters.                                                    |

| Parameter                                                                                                    | Settings                                                                                                |  |
|----------------------------------------------------------------------------------------------------|----------------------------------------------------------------------------------------------------|--|
| Country                                                                                                    | <b>Germany;</b> Austria; Switzer-<br>land; France; Spain; Italy; UK;<br>Netherlands;<br>Other countries |  |
| This parameter is used to select the country in which the weather station has been installed. The subsequent parameters are adjusted depending on the country selected.                                    |                                                                                                    |  |
| Definition of time zone ac-<br>cording to                                                                                                    | Standard;<br>specific                                                                                   |  |
| This parameter is used to set whether the summer / winter clock change of the selected country corresponds to the local standard or deviates from it (is specific) and therefore has to be set separately. |                                                                                                    |  |
| Summer / winter clock<br>change at                                                                                                    | ST: Sun. after March 25th<br>WT: Sun. after Oct 25th                                                    |  |
| This is purely a display field, which is visible only if the previ-                                                                                                    |                                                                                                    |  |

ous parameter "Definition of time zone according to" is set at "Standard".

| This shows that the clock change to summer time occurs on    |
|--------------------------------------------------------------|
| the 1st Sunday after March 25 and the clock change to winter |
| time on the 1 <sup>st</sup> Sunday after October 25.         |

| Rule for summer / winter<br>clock change                                                                                                    | 03257:0200+0100/10257:02<br>00UTC+0100 |  |
|----------------------------------------------------------------------------------------------------|----------------------------------------|--|
| This is purely a display field if the parameter "Definition of<br>time zone according to" is set at "Standard" and an input field,<br>if it is set at "specific" or if the parameter "Country" is set at<br>"Other countries". In this case date and time must be entered<br>for the respective clock change and the respective time differ-<br>ence, as explained below:                                                                                                    |                                        |  |
| The information up to the slash apply to changing the clock to summer time: "03257" stands for the month (03=March), the date (25) and the day of the week (7=Sunday) and "0200" for the time of the change, "+0100" indicates the number of hours and minutes (1 hour, 0 minutes), by which the previously current winter time is adjusted and "+" the direction of the clock change (+ = set forward). The data after the slash apply to the change to winter time: "10257" stands for the month (10=October), the date (25) and the day of the week (7=Sunday) and "0200" for the time of the switch, and "UTC+0100" indicates the standard time in winter according to the relevant time zone (for Germany, e.g., equal to UTC + 1:00 hour). |                                        |  |
| <u>Note</u> : The data in this field are taken into account for the fa-<br>çade control. Incorrect data lead to an incorrect façade con-<br>trol.                                                                                                    |                                        |  |
| Location                                                                                                    | Stuttgart; other city                  |  |
| This parameter is visible only if a country has been selected,<br>for which one or more locations are offered for selection.<br>If this parameter is set to selectable locations, the relevant<br>longitude and latitude data are automatically adjusted.<br>If none of these locations is relevant and this parameter is<br>therefore set at "other city", the following 4 parameters for en-<br>tering longitude and latitude information are added.                                                                                                    |                                        |  |
| East. longitude [degree,<br>-180+180]                                                                                                    | 0                                      |  |
| This parameter is used to set the degrees to the eastern longi-<br>tude.                                                                                                    |                                        |  |
| East. longitude [minutes,<br>-59+59]                                                                                                    | 0                                      |  |
| This parameter is used to set the minutes to the eastern longi-<br>tude.                                                                                                    |                                        |  |
| Jorth. latitude [degree, 0<br>90+90]                                                                                                    |                                        |  |
| North. latitude [degree,<br>-90+90]                                                                                                    | 0                                      |  |
| North. latitude [degree,<br>-90+90]<br>This parameter is used to set t<br>tude.                                                                                                    | 0<br>he degrees to the northern lati-  |  |
| North. latitude [degree,<br>-90+90]<br>This parameter is used to set the<br>tude.<br>north. latitude [minutes,<br>-59+59]                                                                                                    | 0<br>he degrees to the northern lati-  |  |

September 2010

### 0701 CO Weather Station 914301

#### 5.2. General adjustments

This parameter window is used to set the cycle times for the cyclic transmission of metered values und logic objects, the transmission delay time after bus and mains voltage recovery and the max. telegram rate.

|                                                                                                    | General adjustments                                                                     |  |
|----------------------------------------------------------------------------------------------------|-----------------------------------------------------------------------------------------|--|
| Cycle time for cyclic transmission<br>of metered values                                                                                                    | 10 Min.                                                                                 |  |
| Cycle time for cyclic transmission<br>of logic objects                                                                                                    | 10 Min.                                                                                 |  |
| Transmission delay time after bus and<br>mains voltage recovery [in s]                                                                                                    | 5                                                                                       |  |
| Max. telegram rate<br>[telegrams per second]                                                                                                    | 5                                                                                       |  |
|                                                                                                    |                                                                                         |  |
| Parameter                                                                                                    | Settings                                                                                |  |
| Cycle time for cyclic trans-<br>mission of metered values                                                                                                    | 5 s; 10 s; 30 s; 1 min; 2 min;<br>5 min; <b>10 min</b> ; 20 min;<br>30 min; 45 min; 1 h |  |
| This parameter is used to set the joint cycle time for cyclic transmission of date and time and for all metered values with cyclic transmission.                              |                                                                                         |  |
| Cycle time for cyclic trans-<br>mission of logic objects                                                                                                    | 5 s; 10 s; 30 s; 1 min; 2 min;<br>5 min; <b>10 min</b> ; 20 min;<br>30 min; 45 min; 1 h |  |
| This parameter is used to set the joint cycle time for all logic objects with cyclic transmission.                                                                            |                                                                                         |  |
| Transmission delay time af-<br>ter bus and mains voltage<br>recovery [in s]                                                                                                   |                                                                                         |  |
| This parameter is used to set the delay time that must elapse following the bus or mains voltage recovery before the weather station may again transmit telegrams on the bus. |                                                                                         |  |
| Max. telegram rate [tele-<br>grams per second]                                                                                                    | 110; <b>5</b>                                                                           |  |
| This parameter is used to set the maximum number of tele-<br>grams the weather station may send on the bus within one<br>second.                                              |                                                                                         |  |

#### 5.3. Functions, Objects

This parameter window is used to activate the desired functions of the weather station WS1. These include receiving and optionally transmitting date and time, recording, monitoring and transmitting wind speed, brightness, twilight, precipitation and outside temperature, the logic combination of several objects to the "Safety" object, the shading control for up to 4 façades, depending on the geographic position of the location and the position of the sun, as well as the logic combination of objects of the weather station WS1 by up to 4 AND gates and up to 4 OR gates with up to 4 inputs each.

<u>Note</u>: The "Twilight" function is available only when the "Brightness" function is set at "include."

The following figure shows the "Functions, Objects" parameter window when all of the functions have been activated.

| Functions, Objects                     |                          |  |
|----------------------------------------|--------------------------|--|
| Date, time                             | receive via GPS          |  |
| Send date / time cyclically            | Yes                      |  |
| Send GPS date and time<br>upon request | at start of a new minute |  |
| Failure GPS reception                  | transmit on change       |  |
| Wind speed                             | include 💌                |  |
| Brightness                             | include                  |  |
| Twilight                               | include 💌                |  |
| Precipitation alarm                    | include 💌                |  |
| Outside temperature                    | include 💌                |  |
| Safety                                 | Yes                      |  |
| Façade control                         | Yes                      |  |
| Logic functions                        | Yes                      |  |

| Parameter  | Settings         |
|------------|------------------|
| Date, time | receive via GPS; |
|            | receive via bus  |

This parameter is used to set whether the weather station should receive the date and time information required via the radio receiver for the time signals of the GPS receiver integrated in the weather station or whether it should receive them via the bus.

<u>Note</u>: If GPS reception is not possible at the location of the weather station, the indicator LED for the reception of the GPS signal (see Operation and Installation instructions) does not flash regularly once a second. In this case this parameter must be set at "receive via bus" and it must be ensured that a master clock connected to the bus cyclically transmits date and time. Once a time signal was received the LED for the GPS signal flashes always and regularly. If the GPS radio reception is temporarily disturbed, date and time will be updated during this time by the software of the weather station (max. divergence 5 s per day).

## Send date / time cyclically No;

Yes

This parameter is visible only if the parameter "Date, time" is set to "receive via GPS".

This parameter is used to set whether the weather station serves as a master clock and should transmit the received date and time information cyclically via the bus. If cyclic transmission is activated, this occurs with the same cycle time with which metered values are also transmitted cyclically (see parameter window "General Settings").

September 2010

## 0701 CO Weather Station 914301

| Parameter                                                                                                    | Settings                                                      |  |  |
|----------------------------------------------------------------------------------------------------|---------------------------------------------------------------|--|--|
| Send GPS date and time                                                                                                    | at once;                                                      |  |  |
| upon request                                                                                                    | at start of a new minute                                      |  |  |
| This parameter is visible only if the parameter "Date, time" is set to "receive via GPS".                                                                                                    |                                                               |  |  |
| This parameter is used to set whether the weather station, after<br>request of date and time through another bus device, transmits<br>this information immediately or if necessary with a delay only<br>after a new minute has started, so that the requesting bus de-                       |                                                               |  |  |
| de net transmit                                                                                                    |                                                               |  |  |
| Failure GPS reception                                                                                                    | transmit on change;<br>transmit on change and cycli-<br>cally |  |  |
| This parameter determines when the object "Failure GPS recep-<br>tion" is transmitted. If cyclical transmission is selected then it is<br>transmitted with the same cycle time used for measured values<br>(see parameter window "General adjustments".                                      |                                                               |  |  |
| Wind speed                                                                                                    | <b>exclude</b> ;<br>include                                   |  |  |
| This parameter is used to set whether the weather station<br>should measure and monitor the wind speed. If this parameter is<br>set to "include" the selection option of the "Wind speed" function<br>is added on the left side of the parameter-window of the ETS3.                         |                                                               |  |  |
| Brightness                                                                                                    | <b>exclude</b> ;<br>include                                   |  |  |
| This parameter is used to set whether the weather station<br>should measure and monitor brightness. If this parameter is set<br>at "include" the selection options of "Brightness" and of "Twi-<br>light" are added on the left side of the parameter window of the<br>ETS3                  |                                                               |  |  |
| Twilight                                                                                                    | exclude;                                                      |  |  |
| Include<br>This parameter is visible only if the previous parameter "Brig                                                                                                    |                                                               |  |  |
| ness" is set to "include."<br>This parameter is used to set whether the measured brightness<br>should be monitored on up to three twilight limit values                                                                                                    |                                                               |  |  |
| Precipitation alarm                                                                                                    | <b>exclude</b> ;<br>include                                   |  |  |
| This parameter is used to set whether the weather station<br>should record precipitation (rain or snow) or not. If this parame-<br>ter is set at to "include," the selection option "Precipitation" is<br>added on the left side of the parameter window of the FTS3.                        |                                                               |  |  |
| Outside temperature exclude;<br>include                                                                                                    |                                                               |  |  |
| This parameter is used to set whether the weather station<br>should measure and monitor the outside temperature. If this pa-<br>rameter is set at "include," the selection option of the function<br>"Outside temperature" is added on the left side of the parameter<br>window of the ETS3. |                                                               |  |  |
| Safety                                                                                                    | No;<br>Yes                                                    |  |  |
| This parameter is used to set whether the weather station<br>should generate the object "Safety" by the logic combination of<br>several objects or not. If this parameter is set to "Yes." the selec-                                                                                        |                                                               |  |  |

| Parameter                                                                                                    | Settings   |  |
|----------------------------------------------------------------------------------------------------|------------|--|
| tion option of the function "Safety" is added on the left side of the parameter window of the ETS3.                                                                                                    |            |  |
| Façade control                                                                                                    | No;<br>Yes |  |
| This parameter is used to set whether or not the weather station<br>should carry out a separate sun tracking control of the blinds for<br>each of up to 8 façades. If this parameter is set at "Yes" then the<br>selection options of the function "Façade control" are added on<br>the left side of the parameter window of the ETS3.                                                                                                    |            |  |
| Logic functions                                                                                                    | No;<br>Yes |  |
| Yes<br>This parameter is used to set whether up to 4 AND-functions<br>and up to 4 OR-functions with in each case up to 4 inputs should<br>be available at the weather station or not. Using these logic<br>functions the user can link objects of the weather station to one<br>another, transmit the result of the logic operation on the bus<br>and, depending on it if set, recall a specific 8-bit scene. If this<br>parameter is set at "Yes" the selection option of the function |            |  |

#### 5.4. Wind speed

ETS3.

This parameter window is used to set the desired properties of the wind speed measurement and transmission. Moreover, monitoring the wind speed on up to 3 adjustable limit values can be activated. Limit value 1 hereby always serves to detect and transmit the "Wind alarm."

| Wind speed                        |                                   |  |
|-----------------------------------|-----------------------------------|--|
| Send metered value with dimension | km/h                              |  |
| Metering range, dimension         | 0 125 km/h                        |  |
| Send metered value                | on change of value and cyclically |  |
| Send after change by %            | 5                                 |  |
|                                   |                                   |  |
| Application of limit value 1      | Yes 💌                             |  |
| Application of limit value 2      | Yes                               |  |
| Application of limit value 3      | Yes                               |  |

| Parameter                                                                                                    | Settings            |  |
|----------------------------------------------------------------------------------------------------|---------------------|--|
| Send metered value with<br>dimension                                                                                                    | <b>m/s;</b><br>km/h |  |
| This parameter can be used to adjust whether the metered<br>wind speed should be transmitted on the bus as a 16-bit float-<br>ing-point number with the dimension "m/s" or converted with<br>the dimension "km/h". |                     |  |

September 2010

## 0701 CO Weather Station 914301

| Parameter                                                                                                    | Settings                                                                                                    | Parameter                                                       | Settings                                                            |
|----------------------------------------------------------------------------------------------------|----------------------------------------------------------------------------------------------------|-----------------------------------------------------------------|---------------------------------------------------------------------|
| Metering range, dimension                                                                                                    | 0 35 m/s (0 125 km/h)                                                                                                    | Limit value adjustment via                                      | parameter;                                                          |
| This is purely a display field, which gives the metering range                                                                                                    |                                                                                                    |                                                                 | communication object                                                |
| of the wind speed, depending on the dimension set via the                                                                                                    |                                                                                                    | This parameter is used to set w                                 | thether the limit value x should<br>the can be changed with the FTS |
| preceding parameter, either in m/s or in km/n.                                                                                                    |                                                                                                    | or whether a communication of                                   | bject should be added so that                                       |
| Send metered value                                                                                                    | on change of value;                                                                                                    | the limit value can be changed                                  | via the bus.                                                        |
|                                                                                                    | on change of value and cycli-                                                                                                    | If the limit value setting via a                                | a communication object is se-                                       |
| cally                                                                                                    |                                                                                                    | value monitoring until for the                                  | first time a limit value is re-                                     |
| This parameter is used to set whether or when the metered value of the wind speed should be transmitted on the bus.                                                                                                    |                                                                                                    | ceived via the comm. object whe                                 | nich then overwrites the factory                                    |
| Send after change by %                                                                                                    | 3; <b>5</b> ; 10; 20; 30; 40; 50                                                                                                    | Limit value x (in 0,1 m/s)                                      | 1350; <b>70</b>                                                     |
| This parameter is visible only if the preceding parameter "Send<br>metered value" is set at "on change of value" or at "on change<br>of value and cyclically"                                                                                                    |                                                                                                    | This parameter is used to set the of 0.1 m/s (setting range 0.1 | ne limit value x et as a multiple<br>85 m/s).                       |
| This parameter is used to set t                                                                                                    | he percentage by which the me-                                                                                                    | Hysteresis x (in 0,1 m/s)                                       | 1150; <b>30</b>                                                     |
| tered value of the wind speed must have changed, before it is                                                                                                    |                                                                                                    | This parameter is used to set th                                | e hysteresis of the limit value x                                   |
| sent again on the bus.                                                                                                    | Ne. Vec                                                                                                    | as a multiple of 0.1 m/s (settin                                | g range 0.115 m/s). The hys-                                        |
| Application of limit value                                                                                                    | Application of limit value         No; Yes         teresis indicates the amount by which the set limit value<br>the wind speed must be fallen below again after having be |                                                                 |                                                                     |
| This parameter can be used to                                                                                                    | activate monitoring of the wind                                                                                                    | exceeded for the "Wind Alarm                                    | (or Wind, message LV x) = Off"                                      |
| speed on up to 3 different lim                                                                                                    | it values. This is necessary, e.g.,                                                                                                    | is sent.                                                        | 1 10.                                                               |
| when in addition to outside b                                                                                                    | linds, an outside textile sun pro-                                                                                                    | > LV                                                            | 3                                                                   |
| "Yes." the selection option of                                                                                                    | the function "Wind speed limit                                                                                                    | This parameter is used to set b                                 | w how many seconds the limit                                        |
| value x" for each activated lim                                                                                                    | it value monitoring is added on                                                                                                    | value must have been exceede                                    | d before "Wind Alarm (or Wind,                                      |
| the left side of the parameter-                                                                                                    | window of the ETS3.                                                                                                    | Message LV $x$ ) = On" is transmit                              | ted.                                                                |
| <u>Note</u> : The limit value 1 is alwa                                                                                                    | ays used for recording and send-                                                                                                    | Action 1 after ON delay                                         | Wind alarm (resp. Wind, Mes-                                        |
| sage LV X) = ON<br>This is purely a display field with the information that after the information that after the information the information that after the information that after the information the information the informat |                                                                                                    |                                                                 | h the information that after the                                    |
| 5.5. Wind speed limit                                                                                                    | value x                                                                                                    | end of the On delay the com                                     | munication object "Wind alarm                                       |
| This parameter window is                                                                                                    | respectively used to set the                                                                                                    | (or Wind, Message LV x)" is sen                                 | t with the object value "1."                                        |
| limit value (LV) at which th                                                                                                    | e metered value (MV) of the                                                                                                    | Action 2 after ON delay                                         | not to be applied;<br>recall 8-bit scene                            |
| wind speed should be mon                                                                                                    | falling below the respective                                                                                                    | This parameter can be used to                                   | set whether after the end of                                        |
| limit value. Limit value 1 is always used to record and                                                                                                    |                                                                                                    | the ON delay as a second action                                 | on an 8-bit scene should be re-                                     |
| send "Wind Alarm".                                                                                                    | ,                                                                                                    | called.                                                         | 1 (1                                                                |
|                                                                                                    | Wind speed. Limit value 1 (Wind alarm)                                                                                                    | Scene number                                                    | 164;<br><b>1</b>                                                    |
|                                                                                                    |                                                                                                    | This parameter is visible only if                               | the previous parameter "Action                                      |
| Limit value adjustment via                                                                                                    | parameter                                                                                                    | 2 after ON delay" is set at "recal                              | l 8-bit scene."                                                     |
| Limit value 1 (in 0,1 m/s)                                                                                                    | ······································                                                                                                    | This parameter can be used to                                   | set the number of the desired                                       |
| Hysteresis 1 (in 0,1 m/s)                                                                                                    | 30                                                                                                    | OFE delay (in minutes) if MV                                    | 5· 10· <b>15</b> · 20· 25· 30·                                      |
| ON delay (in seconds)<br>if MV > LV                                                                                                    | 3                                                                                                    | <= LV - Hyst.                                                   | 5, 10, <b>10</b> , 20, 23, 30,                                      |
| Action 1 after ON delay                                                                                                    | Vind alarm = ON                                                                                                    | the limit value minus hysteresi                                 | e number of minutes for which s must be fallen below before         |
| Action 2 after ON delay                                                                                                    | not to be applied                                                                                                    | "Wind Alarm" (or Wind, Messag                                   | e LV x) = Off'' is transmitted.                                     |
| OFF delay (in minutes)<br>if MV <= LV - Hyst.                                                                                                    | 15                                                                                                    | Action 1 after OFF delay                                        | Wind alarm (resp. Wind, mes-                                        |
| Action 1 after OFF delay                                                                                                    | Vind alarm = OFF                                                                                                    |                                                                 | sage LV x) = OFF                                                    |
| Action 2 after OFF delay                                                                                                    | not to be applied                                                                                                    | end of the OFF delay the com                                    | n the information that after the munication object "Wind alarm      |
|                                                                                                    |                                                                                                    | (or Wind, Message LV x)" is tra                                 | nsmitted with the object value                                      |
| Send Wind alarm                                                                                                    | on change of value                                                                                                    | "0".                                                            |                                                                     |
|                                                                                                    |                                                                                                    | 1                                                               |                                                                     |

Technical manual

Update: http://www.siemens.de/gamma

Siemens AG Industry Sector, Building Technologies Low Voltage Distribution PO Box 10 09 53, D-93009 Regensburg

© Siemens AG 2010 Subject to change without further notice

September 2010

## 0701 CO Weather Station 914301

| Parameter                                                                                                    | Settings                                                      |  |
|----------------------------------------------------------------------------------------------------|---------------------------------------------------------------|--|
| Action 2 after OFF delay                                                                                                    | not to be applied;<br>recall 8-bit scene                      |  |
| Using this parameter it can be set whether at the end of th<br>Off delay as a second action an 8-bit scene should be recalled                                                                                         |                                                               |  |
| Scene number                                                                                                    | 164;<br><b>1</b>                                              |  |
| This parameter is visible only when the previous parameter<br>"Action 2 after Off delay" is set to "Recall 8-bit scene".<br>This parameter can be used to set the number of the desired<br>scene in the range of 164. |                                                               |  |
| Send wind alarm (resp.:<br>Wind, Message LV x)                                                                                                    | on change of value;<br>on change of value and cycli-<br>cally |  |
| This parameter is used to set whether or when the object<br>"Wind Alarm (or Wind, Message LV x)" should be sent on the<br>bus.                                                                                        |                                                               |  |
| <b>Cycle time Wind alarm</b> (resp.<br>Wind, Message LV x)<br>(in minutes)                                                                                                    | 315;<br><b>7</b>                                              |  |
| This parameter is visible only if the previous parameter "Send wind alarm (or Wind, message LV $x$ )" is set at "on change of value and cyclically."                                                                  |                                                               |  |
| Using this parameter the cycle time can be set in the range of 315 minutes.                                                                                                    |                                                               |  |

#### 5.6. Brightness

This parameter window is used to adjust the desired properties of the brightness measurement and monitoring. Moreover, monitoring the brightness on up to 3 adjustable limit values can be activated.

| Brightness                   |                                   |
|------------------------------|-----------------------------------|
| Metering range, dimension    | 0 150 kLux                        |
| Send metered value           | on change of value and cyclically |
| Send after change by %       | 5                                 |
|                              |                                   |
| Application of limit value 1 | Yes                               |
| Application of limit value 2 | Yes                               |
| Application of limit value 3 | Yes                               |

| Parameter                                                                        | Settings   |
|----------------------------------------------------------------------------------|------------|
| Metering range, dimension                                                        | 0 150 kLux |
| This is purely a display field, indicating the metering range of the brightness. |            |

| Parameter                                                                                                    | Settings                                                                                              |  |
|----------------------------------------------------------------------------------------------------|----------------------------------------------------------------------------------------------------|--|
| Send metered value                                                                                                    | <b>No</b> ;<br>on change of value;<br>on change of value and cycli-<br>cally                          |  |
| This parameter is used to set w<br>metered value should be sent o                                                                                                    | This parameter is used to set whether or when the brightness metered value should be sent on the bus. |  |
| Send after change by %                                                                                                    | 3; <b>5</b> ; 10; 15; 20; 25; 30; 40;<br>50                                                           |  |
| This parameter is visible only if the previous parameter "Send<br>metered value" is set at "on change of value" or at "on change<br>of value and cyclically."                                                                                                 |                                                                                                    |  |
| This parameter is used to set the percentage by which the<br>brightness metered value must have changed before it is sent<br>on the bus again.                                                                                                    |                                                                                                    |  |
| Application of limit value<br>13                                                                                                    | No; Yes                                                                                               |  |
| This parameter can be used to activate the monitoring of the brightness metered value on up to 3 different limit values. This is necessary, e.g., when the measured brightness value is to be used not only for shade control, but also for lighting control. |                                                                                                    |  |
| If this parameter is set at "Yes," the selection option of the function "Brightness limit value x" for each activated limit value monitoring is added on the left side of the parameter window of the ETS3.                                                   |                                                                                                    |  |
| <u>Note</u> : The limit value 1 is al transmitting "Sunshine".                                                                                                    | ways used for recording and                                                                           |  |

#### 5.7. Brightness limit value x

This parameter window is used to respectively set the limit value to which the brightness metered value should be monitored and what the reaction should be to exceeding the limit value or at the end of exceeding. The limit value 1 is always used for recording and sending "Sunshine."

|                                                 | Brightness, Limit value 1 (Sunshine) |
|-------------------------------------------------|--------------------------------------|
| Limit value adjustment via                      | parameter                            |
| Limit value 1 (in kLux)                         | 70 *                                 |
| Hysteresis 1 (in kLux)                          | 10 *                                 |
|                                                 |                                      |
| ON delay<br>if MV > LV                          | 30 s 💌                               |
| Action 1 after ON delay                         | Sunshine = ON                        |
| Action 2 after ON delay                         | not to be applied                    |
| OFF delay 1 (in minutes)<br>if MV <= LV - Hyst. | 5                                    |
| Action 1 after OFF delay 1                      | Sunshine = OFF                       |
| Action 2 after OFF delay 1                      | not to be applied                    |
|                                                 |                                      |
| Send Sunshine                                   | on change of value                   |

© Siemens AG 2010 Subject to change without further notice

September 2010

## 0701 CO Weather Station 914301

| Parameter                                                      | Settings                             |
|----------------------------------------------------------------|--------------------------------------|
| Limit value adjustment via                                     | parameter;                           |
|                                                                | communication object                 |
| This parameter is used to set w                                | hether the limit value x should      |
| be available as a parameter tha                                | t can be changed only with the       |
| ETS or whether a communicat                                    | ion object should be added so        |
| that the limit value can be char                               | iged via the bus.                    |
| If the limit value setting via                                 | a communication object is se-        |
| lected, the factory default par                                | ameter value is used for limit       |
| value monitoring until for the first time a limit value is re- |                                      |
| ceived via the comm. object,                                   | which then overwrites the fac-       |
| tory default parameter value.                                  |                                      |
| Limit value x (in kLux)                                        | 199; <b>70</b>                       |
| This parameter is used to set the                              | ne limit value x in kLux (setting    |
| range 199 kLux).                                               |                                      |
| Note: The limit value 1 always                                 | serves for recording and trans-      |
| mitting "Sunshine".                                            |                                      |
| Hysteresis x (in kLux)                                         | 120; <b>10</b>                       |
| This parameter is used to set th                               | e hysteresis of the limit value y    |
| in klux (setting range 1 20                                    | klux). The hysteresis indicates      |
| the amount by which the set                                    | brightness limit value must be       |
| fallen below again after having                                | a been exceeded so that "Sun-        |
| shine (or Brightness Message L                                 | V(x) = Off'' is transmitted.         |
|                                                                | 5: 10: 15: <b>30:</b> 1 Min ·        |
| ON delay IT MV > LV                                            | 2 Min · 3 Min · 5 Min                |
| This parameter is used to set he                               | ow long the limit value must be      |
| exceeded before "Sunshine (o                                   | r Brightness Message $ V x\rangle =$ |
| On" is sent.                                                   | blightness, wessage LV X) -          |
| Action 1 after ON delay                                        | Sunshine (resp. Brightness           |
| Action 1 arter on delay                                        | Message LV x) = $ON$                 |
| This is purely a display field wit                             | h the information that after the     |
| end of the ON delay the comm                                   | nunication object "Sunshine (or      |
| Brightness, Message LV x)" is se                               | ent with the object value "1".       |
| Action 2 after ON delay                                        | not to be applied:                   |
| Action 2 after ON delay                                        | recall 8-bit scene                   |
| This parameter can be used to                                  | set whether at the end of the        |
| ON delay as the second action                                  | n an 8-bit scene should be re-       |
| called.                                                        | i un o bit scene snould be re        |
| Scene number                                                   | 164; <b>1</b>                        |
| This parameter is visible only                                 | when the previous parameter          |
| "Action 2 after ON delay" is set                               | at "recall 8-bit scene."             |
| Using this parameter the numb                                  | per of the desired scene can be      |
| set in the range of 164.                                       |                                      |
| OFF delay 1                                                    | 115; <b>5</b>                        |
| (in minutes) if                                                |                                      |
| MV <= LV - Hyst.                                               |                                      |
| This parameter is used to set f                                | or how many minutes the limit        |
| value minus hysteresis must be                                 | a fallen below before "Sunshine      |
| (or Brightness, Message LV x) =                                | Off" is transmitted.                 |
| Action 1 after OFF dalard Sunching (room Drightmass            |                                      |
| Action 1 after OFF delay 1                                     | message LV x) = OFF                  |
| This is purely a display field wit                             | h the information that after the     |
| end of the OFF delay 1 the communication object "Sunshine      |                                      |
| end of the OFF delay i the communication object. Sumshine      |                                      |

| Parameter                                                                                                    | Settings                                                      |  |
|----------------------------------------------------------------------------------------------------|---------------------------------------------------------------|--|
| (or Brightness, Message LV x)" is sent with the object value "0". After this a latency of ca. 2.5 s will always be kept before sending the next telegram. |                                                               |  |
| Action 2 after OFF delay 1                                                                                                    | not to be applied;<br>recall 8-bit scene                      |  |
| This parameter can be used to set whether at the end of the OFF delay 1 as the second action an 8-bit Scene should be recalled.                           |                                                               |  |
| Scene number                                                                                                    | 164; <b>1</b>                                                 |  |
| This parameter is visible only if the previous parameter "Action 2 after OFF delay 1" is set at "recall 8-bit scene."                                     |                                                               |  |
| This parameter can be used to set the number of the desired scene in the range from 164.                                                                  |                                                               |  |
| <b>Send Sunshine</b> (resp. Bright-<br>ness, Message LV x)                                                                                                | on change of value;<br>on change of value and cycli-<br>cally |  |
| This parameter is used to set whether or when the object "Sunshine (or Brightness, Message LV x)" should be sent on the bus.                              |                                                               |  |
| <b>Cycle time Sunshine</b> (resp.<br>Brightness, Message LV x) <b>(in</b><br><b>minutes)</b>                                                              | 315; <b>7</b>                                                 |  |
| This parameter is visible only if the previous parameter "Send sunshine (or Brightness, Message LV x)" is set at "on change of value and cyclically".     |                                                               |  |
| This parameter can be used to set the cycle time in the range from $315$ minutes.                                                                         |                                                               |  |

## 5.8. Twilight

This parameter window can be used to activate the monitoring of the brightness metered value on up to 3 adjustable twilight limit values. Limit value 1 is always used for recording and sending "Darkness."

| Twilight                     |     |
|------------------------------|-----|
| Application of limit value 1 | Yes |
| Application of limit value 2 | Yes |
| Application of limit value 3 | Yes |

| Parameter                                                                                                    | Settings                                                                                                    |
|----------------------------------------------------------------------------------------------------|----------------------------------------------------------------------------------------------------|
| Application of limit value 1<br>3                                                                                                    | No; Yes                                                                                                    |
| This parameter can be used to<br>brightness metered value on<br>values. This is necessary, e.g.,<br>value is to be used not only fo<br>blinds / shutters in the evening<br>them in the morning) but also<br>exterior lighting in the evening | activate the monitoring of the<br>up to 3 different twilight limit<br>when the measured brightness<br>r sun protection control (lower<br>as privacy protection and raise<br>as lighting control (switch on<br>g and switch it off in the morn- |

Technical manual

© Siemens AG 2010 Subject to change without further notice

September 2010

## 0701 CO Weather Station 914301

#### ing).

If this parameter is set at "Yes," the selection option of the function "Twilight limit value x" for each activated limit value monitoring is added on the left side of the parameter window of the ETS3.

Note: The limit value 1 is always used for recording and sending "Darkness."

#### 5.9. Twilight limit value x

This parameter window is used respectively to set to which twilight limit value the brightness metered value should be monitored and what the reaction should be to falling below the limit value or at the end of falling below it. The limit value 1 is always used for recording and sending "Darkness."

|                                               | Twilight, Limit value 1 (Darkness) |
|-----------------------------------------------|------------------------------------|
| Limit value adjustment via                    | parameter                          |
| Limit value 1 (in Lux)                        | 200 *                              |
| Hysteresis 1 (in Lux)                         | 10 .                               |
|                                               |                                    |
| ON delay<br>ĭř MV < LV                        | 5 Min.                             |
| Action 1 after ON delay                       | Darkness = ON                      |
| Action 2 after ON delay                       | not to be applied                  |
| OFF delay (in minutes)<br>if MV >= LV + Hyst. | 15                                 |
| Action 1 after OFF delay                      | Darkness = OFF                     |
| Action 2 after OFF delay                      | not to be applied                  |
|                                               |                                    |
| Send Darkness                                 | on change of value                 |

| Parameter                                                                                                    | Settings                           |
|----------------------------------------------------------------------------------------------------|------------------------------------|
| Limit value adjustment via                                                                                                    | parameter;<br>communication object |
| This parameter is used to set whether the limit value x should<br>be available as a parameter that can be changed only with the<br>ETS or whether a communication object should be added so<br>that the limit value can be changed via the bus.<br>If the limit value setting is selected via a communication ob-<br>ject, the factory default parameter value is used for limit value<br>monitoring until for the first time a limit value is received by<br>the comm. object that exceeds the factory default parameter<br>value. |                                    |
| Limit value x (in Lux)                                                                                                    | 11000; <b>200</b>                  |
| This parameter is used to set the limit value x in Lux (setting range 11000 Lux).                                                                                                    |                                    |
| Hysteresis x (in Lux)                                                                                                    | 1200; <b>10</b>                    |
| This parameter is used to set the hysteresis of the limit value in Lux (setting range 1, 200 Lux). The hysteresis indicates the                                                                                                    |                                    |

| Parameter                                                                                                    | Settings                                                         |
|----------------------------------------------------------------------------------------------------|------------------------------------------------------------------|
| amount by which the set twilig                                                                                          | ht limit value after having been                                 |
| fallen below must then be exc                                                                                           | ceeded again for "Darkness" (or                                  |
| twilight, Message LV X) = OFF t                                                                                         | o be sent.                                                       |
| ON delay if MV < LV                                                                                                    | 5s; 10s; 15s; 30s; 1 Min.;<br>2 Min.; 3 Min.; <b>5 Min.</b>      |
| This parameter is used to set h                                                                                         | ow long the twilight limit value                                 |
| must be fallen below before "I $LV x$ ) = ON" is sent.                                                                  | Darkness (or Twilight, Message                                   |
| Action 1 after ON delay                                                                                                 | Darkness (resp. Twilight,                                        |
| ······                                                                                                    | message LV x) = ON                                               |
| This is purely a display field wit                                                                                      | h the information that after the                                 |
| ON delay the communication                                                                                              | object "Darkness (or Twilight,                                   |
| Message LV x)" is sent with the                                                                                         | object value "1."                                                |
| Action 2 after ON delay                                                                                                 | not to be applied;<br>recall 8-bit scene                         |
| This parameter can be adjusted                                                                                          | d whether at the end of the ON                                   |
| Scene number                                                                                                    | 1 64· <b>1</b>                                                   |
|                                                                                                    |                                                                  |
| This parameter is visible only when the previous parameter<br>"Action 2 after ON delay" is set at "recall 8-bit scene." |                                                                  |
| Using this parameter the numb                                                                                           | per of the desired scene can be                                  |
| set in the range of 164.                                                                                                |                                                                  |
| OFF delay                                                                                                    | 115; <b>15</b>                                                   |
| (in minutes) if<br>MV >= LV + Hyst.                                                                                     |                                                                  |
| This parameter is used to set                                                                                           | how many minutes the limit                                       |
| value plus hysteresis must be<br>Twilight, Message LV x) = Off" i                                                       | exceeded before "Darkness (or sent.                              |
| Action 1 after OFF delay                                                                                                | Darkness (or twilight, mes-<br>sage LV x) = OFF                  |
| This is purely a display field wit                                                                                      | h the information that after the                                 |
| end of the OFF delay the comr<br>Twilight, Message LV x)" is sent                                                       | nunication object "Darkness (or<br>with the object value "0."    |
| Action 2 after OFF delay                                                                                                | not to be applied;                                               |
| ······                                                                                                    | recall 8-bit scene                                               |
| This parameter can be used to<br>OFF delay as second action an 8                                                        | set whether at the end of the<br>B-bit scene should be recalled. |
| Scene number                                                                                                    | 1 64· <b>1</b>                                                   |
| This parameter is visible as hift                                                                                       | the provious parameter "A -ti                                    |
| 2 after OFF delay" is set at "reca                                                                                      | Ill 8-bit scene."                                                |
| Using this parameter the numb                                                                                           | per of the desired scene can be                                  |
| set in the range from 164.                                                                                              |                                                                  |
| Send Darkness (resp. Twi-                                                                                               | on change of value;                                              |
| light, Message LV x)                                                                                                    | on change of value and cycli-<br>cally                           |
| This parameter is used to set                                                                                           | whether or when the object                                       |
| "Darkness (or Twilight, Messag<br>bus.                                                                                  | e LV x)" should be sent on the                                   |
| Cycle time Darkness (resp.                                                                                              | 315; <b>7</b>                                                    |
| Twilight Message (V x) (in                                                                                              |                                                                  |
| i wingite, wessage EV X) (m                                                                                             |                                                                  |
| minutes)                                                                                                    |                                                                  |

September 2010

## 0701 CO Weather Station 914301

| Parameter                                                     | Settings                        |
|---------------------------------------------------------------|---------------------------------|
| "Send darkness (or Twilight, change of value and cyclically." | Message LV x)" is set at "on    |
| This parameter can be used to from 315 minutes.               | set the cycle time in the range |

#### 5.10. Precipitation

This parameter window is used to set when the object "Precipitation alarm" should be sent and whether an additional action should be carried out with "Precipitation alarm = ON" or with "Precipitation alarm = Off." <u>Note</u>: The delay times with the recognition of precipitation are fixed and cannot be changed by the user.

|                                             | Precipitation alarm               |
|---------------------------------------------|-----------------------------------|
| Send precipitation alarm ON / OFF           | on change of value and cyclically |
| Cycle time precipitation alarm (in minutes) | 7                                 |
| Action if precipitation alarm = ON          | recall 8-bit scene                |
| Scene number                                | 1                                 |
| Action if precipitation alarm = OFF         | recall 8-bit scene                |
| Scene number                                | 1                                 |

| Parameter                                                                                                    | Settings                                                                                                    |
|----------------------------------------------------------------------------------------------------|----------------------------------------------------------------------------------------------------|
| Send Precipitation alarm ON<br>/ OFF                                                                                                    | on change of value;<br>on change of value and cycli-<br>cally                                                                                                    |
| This parameter is used to set whether or when the object<br>"Precipitation alarm" should be sent on the bus.                                                                                                    |                                                                                                    |
| Cycle time Precipitation<br>alarm (in minutes)                                                                                                    | 315; <b>7</b>                                                                                                    |
| This parameter is visible only when the previous parameter<br>"Send Precipitation alarm ON / OFF" is set at "on change of<br>value and cyclically".                                                                                                    |                                                                                                    |
| This parameter can be used to set the cycle time in the range of 315 Minutes.                                                                                                    |                                                                                                    |
|                                                                                                    |                                                                                                    |
| Action if Precipitation alarm<br>= ON                                                                                                    | not to be applied;<br>recall 8-bit scene                                                                                                    |
| Action if Precipitation alarm<br>= ON<br>This parameter can be used to<br>alarm = ON" as an additional a<br>recalled.                                                                                                    | not to be applied;<br>recall 8-bit scene<br>set whether with "Precipitation<br>ction an 8-bit scene should be                                                                                                    |
| Action if Precipitation alarm<br>= ON<br>This parameter can be used to<br>alarm = ON" as an additional a<br>recalled.<br>Scene number                                                                                                    | not to be applied;<br>recall 8-bit scene<br>set whether with "Precipitation<br>ction an 8-bit scene should be<br>164; 1                                                                                                    |
| Action if Precipitation alarm<br>= ON<br>This parameter can be used to<br>alarm = ON" as an additional a<br>recalled.<br>Scene number<br>This parameter is visible only<br>"Action if "Precipitation Alarm<br>scene".                                                                | not to be applied;<br>recall 8-bit scene<br>set whether with "Precipitation<br>an 8-bit scene should be<br>164; 1<br>when the previous parameter<br>a = ON" is set at "recall 8-bit                                         |
| Action if Precipitation alarm<br>= ON<br>This parameter can be used to<br>alarm = ON" as an additional a<br>recalled.<br>Scene number<br>This parameter is visible only<br>"Action if "Precipitation Alarm<br>scene".<br>This parameter can be used to<br>scene in the range of 164. | not to be applied;<br>recall 8-bit scene<br>set whether with "Precipitation<br>iction an 8-bit scene should be<br>164; 1<br>when the previous parameter<br>a = ON" is set at "recall 8-bit<br>set the number of the desired |

This parameter can be used to set whether with "Precipitation

| -                                                                                                    | <b>!</b>                      |
|----------------------------------------------------------------------------------------------------|-------------------------------|
| Parameter                                                                                                    | Settings                      |
| alarm = $OFF$ " as additional action an 8-bit scene should be recalled.                                                                |                               |
| Scene number                                                                                                    | 164; <b>1</b>                 |
| This parameter is visible only when the previous parameter<br>"Action if Precipitation alarm = OFF" is set at "recall 8-bit<br>scene". |                               |
| This parameter can be used to scene in the range of 164.                                                                               | set the number of the desired |

#### 5.11. Outside temperature

This parameter window is used to set the desired properties of the temperature measurement and transmission. Furthermore, the monitoring of the temperature on up to 3 adjustable limit values can be activated. Limit value 1 is always used for recording and sending "Frost-Alarm."

| Outside temperature               |                                   |
|-----------------------------------|-----------------------------------|
| Send metered value with dimension | ▼ 3°                              |
| Metering range, dimension         | ·30 +50 °C                        |
| Temperature offset (in 0.1 K)     | 0                                 |
| Send metered value                | on change of value and cyclically |
| Send after change by              | 1,0 K                             |
|                                   |                                   |
| Application of limit value 1      | Yes                               |
| Application of limit value 2      | Yes                               |
| Application of limit value 3      | Yes                               |

| Parameter                                                                                                    | Settings                                                    |
|----------------------------------------------------------------------------------------------------|-------------------------------------------------------------|
| Send metered value with<br>dimension                                                                                                    | <b>℃;</b><br>°F                                             |
| This parameter can be used to set whether the measured out-<br>side temperature should be sent on the bus as a 16-bit float-<br>ing point number with the dimension "°C" or converted with<br>the dimension "°F." |                                                             |
|                                                                                                    |                                                             |
| Metering range, dimension                                                                                                    | -30 +50 °C                                                  |
| Metering range, dimension<br>This is purely a display field that<br>of the outside temperature.                                                                                                    | -30 +50 ℃<br>at indicates the metering range                |
| Metering range, dimension<br>This is purely a display field that<br>of the outside temperature.<br>Temperature offset (in 0,1 K)                                                                                  | -30 +50 °C<br>at indicates the metering range<br>-50 +50; 0 |

September 2010

## 0701 CO Weather Station 914301

| Parameter                                                                                                    | Settings                                                                     |
|----------------------------------------------------------------------------------------------------|------------------------------------------------------------------------------|
| Send metered value                                                                                                    | <b>No</b> ;<br>on change of value;<br>on change of value and cycli-<br>cally |
| This parameter is used to set whether or when the tempera-<br>ture metered value should be sent on the bus.                                                                                                    |                                                                              |
| Send after change by                                                                                                    | 0,5 K; <b>1,0 K</b> ; 2,0 K                                                  |
| This parameter is visible only when the previous parameter<br>"Send metered value" is set at "on change of value" or at "on<br>change of value and cyclically."<br>This parameter is used to set by how many degrees Kelvin the<br>temperature metered value must have changed before it is<br>sent again on the bus.                                                                                                    |                                                                              |
| Application of limit value 1<br>3                                                                                                    | No; Yes                                                                      |
| This parameter can be used to activate the monitoring of the outside temperature on up to 3 different limit values. This is necessary, e.g., when the outside temperature is to be monitored not only via the limit value 1 for a frost limit. If this parameter is set at "Yes," the selection option of the function "Outside temperature limit value x" for each activated limit value monitoring is added on the left side of the parameter window of the ETS3. |                                                                              |

#### 5.12. Outside temperature limit value x

This parameter window is respectively used to set the limit value at which the outside temperature should be monitored, and what the reaction should be to falling below or exceeding the respective temperature limit value.

<u>Note</u>: The outside temperature limit value 1 is set by factory default as frost protection limit value, i.e., as a limit value that is monitored for falling below. However, with the outside temperature limit values 2 and 3 it can be selected whether the temperature should be monitored for a lower or an upper limit value.

Outside temperature, Limit value 1 (Frost alarm)

| Limit value adjustment via     | parameter                                      |
|--------------------------------|------------------------------------------------|
| Limit value 1 (in 0,5 K)       | 2                                              |
| Hysteresis 1 (in 0,5 K)        | 6                                              |
| Frost alarm                    | ON if MV <lv if="" mv="" off="">=LV+Hyst.</lv> |
|                                |                                                |
| ON-delay                       | 10 Min.                                        |
| Action if<br>Frost alarm = ON  | not to be applied                              |
| OFF-delay                      | 10 Min.                                        |
| Action if<br>Frost alarm = OFF | not to be applied                              |
|                                |                                                |
| Send Frost alarm               | on change of value                             |

| Parameter                  | Settings             |
|----------------------------|----------------------|
| Limit value adjustment via | parameter;           |
|                            | communication object |

This parameter is used to set whether the limit value x should be available as a parameter that can be changed only with the ETS or whether a communication object should be added so that the limit value can be changed via the bus.

If the limit value setting is selected via a communication object, the factory default parameter value is used for limit value monitoring until for the first time a limit value is received via the communication object that then overwrites the factory default parameter value.

| Limit value x (in 0.5 K)                                         | -60 +100; <b>2</b> |
|------------------------------------------------------------------|--------------------|
| This parameter is used to set the limit value x as a multiple of |                    |
| 0.5 °C (Setting range -30+50 °C).                                |                    |
| Note: The limit value 1 for outside temperature is set by the    |                    |

<u>Note</u>: The limit value 1 for outside temperature is set by the factory as a frost protection limit value at +1 °C.

| Hysteresis x (in 0.5 K)                                           | 120; <b>6</b>                  |
|-------------------------------------------------------------------|--------------------------------|
| This parameter is used to set the hysteresis of the limit value x |                                |
| as a multiple of 0.5 degrees Kelvin (setting range 0.510 K).      |                                |
| The hysteresis indicates the a                                    | mount by which the set tem-    |
| perature limit value must be exceeded again after having been     |                                |
| fallen below or after being exc                                   | ceeded, fallen below again) so |
| that "Frost-Alarm (or Tempera                                     | ture, Message LV x =) Off" is  |
| sent.                                                             |                                |

Frost alarm ON if MV < LV / OFF if MV >= LV + Hyst.

With outside temperature limit value 1 this is purely a display field with the information that the temperature limit value 1 is monitored for a lower limit value (the frost limit value) and that after this limit value has been fallen below the communication object "Frost alarm" is sent with the object value "1" and that after this limit value has been exceeded plus hysteresis the communication object "Frost alarm" is sent with the object value "0."

| t.;            |
|----------------|
| OFF if MV<=LV- |
|                |

September 2010

## 0701 CO Weather Station 914301

| Parameter                                                                                                    | Settings                                                                                                |  |
|----------------------------------------------------------------------------------------------------|----------------------------------------------------------------------------------------------------|--|
|                                                                                                    | Hyst.                                                                                                   |  |
| With outside temperature limit values 2 and 3 it is adjustable whether they are to be monitored for a lower limit value (ON when MV <lv mv="" off="" when="">=LV+Hyst.) or for an upper limit value (ON when MV&gt;LV / OFF when MV&lt;=LV-Hyst.).</lv> |                                                                                                    |  |
| ON-delay                                                                                                    | 1s; 3s; 5s; 10s; 15s; 30s;<br>1 Min.; 2 Min.; 3 Min.; 5 Min.;<br><b>10 Min.</b> ; 15 Min.; 30 Min.; 1 h |  |
| This parameter is used to set how long the temperature limit value, has to be fallen below (or exceeded) before "Temperature, Message LV $x = ON$ " is sent.                                                                                            |                                                                                                    |  |
| Action if Frost alarm (resp.<br>Temperature, Message LV x) =<br>ON                                                                                                    | not to be applied;<br>recall 8-bit scene                                                                |  |
| It can be adjusted via this parameter whether at the end of the ON delay as an additional action an 8-bit scene should be re-called.                                                                                                    |                                                                                                    |  |
| Scene number                                                                                                    | 164; <b>1</b>                                                                                           |  |
| This parameter is visible only when the previous parameter "Action if Frost alarm (or Temperature, Message LV $x$ ) = ON" is set at "recall 8-bit scene".                                                                                               |                                                                                                    |  |
| This parameter can be used to scene in the range from 164.                                                                                                    | set the number of the desired                                                                           |  |
| OFF-delay                                                                                                    | 1s; 3s; 5s; 10s; 15s; 30s;<br>1 Min.; 2 Min.; 3 Min.; 5 Min.;<br><b>10 Min.</b> ; 15 Min.; 30 Min.; 1 h |  |
| This parameter is used to set how long falling below (or exceeding) the limit value must have been completed taking into account the hysteresis so that "Frost alarm (or Temperature. Message LV x) = OFF" is sent.                                     |                                                                                                    |  |
| Action if Frost alarm (or<br>Temperature, Message LV x) =<br>OFF                                                                                                    | not to be applied;<br>recall 8-bit scene                                                                |  |
| This parameter can be used to set whether at the end of the OFF delay as an additional action an 8-bit scene should be re-<br>called.                                                                                                    |                                                                                                    |  |
| Scene number                                                                                                    | 164; <b>1</b>                                                                                           |  |
| This parameter is visible only when the previous parameter "Action if Frost alarm (or Temperature, Message LV $x$ ) = OFF" is set at "recall 8-bit scene".                                                                                              |                                                                                                    |  |
| This parameter can be used to set the number of the desired scene in the range of 164.                                                                                                    |                                                                                                    |  |
| Send Frost alarm (resp. Tem-<br>perature, Message LV x)                                                                                                    | on change of value;<br>on change of value and cycli-<br>cally                                           |  |
| This parameter is used to set whether or when the object<br>"Frost alarm (or Temperature, message LV x)" should be sent<br>on the bus.                                                                                                    |                                                                                                    |  |
| <b>Cycle time Frost alarm</b> (resp.<br>Temperature, Message LV x)<br>(in minutes)                                                                                                    | 315; <b>7</b>                                                                                           |  |
| This parameter is visible only<br>"Send Frost alarm (or Tempera                                                                                                    | when the previous parameter ature, message LV x)" is set at                                             |  |

## Parameter Settings

"on change of value and cyclical."

Using this parameter the cycle time can be set in the range from  $3...15\ minutes.$ 

#### 5.13. Safety

Using this parameter window up to 8 alarm objects can be logically combined via an OR function to the object "Safety."

<u>Note</u>: Usually with the object "Safety" at the addressed sun protection actuators a movement into the safety position is triggered (e.g. the upper end position) and leaving this end position is blocked as long as the object "Safety" has the logical value "1."

| Safety                    |                          |
|---------------------------|--------------------------|
| Add object External alarm | 1                        |
| lf:                       | Wind alarm = ON          |
| OR                        | not to be applied        |
| OR                        | not to be applied        |
| OR                        | Precipitation alarm = ON |
| OR                        | Frost alarm = ON         |
| OR                        | not to be applied        |
| OR                        | not to be applied        |
| OR                        | not to be applied        |
| then:                     | Safety = ON              |
| Send Safety               | on change of value       |

| Parameter                                                                                                    | Settings                                             |  |
|----------------------------------------------------------------------------------------------------|------------------------------------------------------|--|
| Add object External alarm                                                                                                    | <b>1</b> ; 2; 3                                      |  |
| This parameter determines the number of available communication objects for "External alarm" $(17)$ , which allow reception of e.g. a wind alarm from a wind alarm sensor per façade. |                                                      |  |
| Note: External alarm inputs are not monitored i.e. failure of an alarm sensor is not detected.                                                                                        |                                                      |  |
| lf:                                                                                                    | not to be applied<br>Wind alarm = ON;                |  |
| This parameter is used to set whether the object "Wind alarm"<br>with the logical value "1" should be combined via this OR<br>function to the safety object.                          |                                                      |  |
| OR                                                                                                    | <b>not to be applied</b><br>Wind, Message LV 2 = ON; |  |
| This parameter is used to set whether the object "Wind, Mes-<br>sage LV 2" with the logical value "1" should be combined via<br>this OR function to the safety object.                |                                                      |  |
| OR                                                                                                    | <b>not to be applied</b><br>Wind, Message LV 3 = ON; |  |
| This parameter is used to set whether the object "Wind, Mes-                                                                                                    |                                                      |  |

September 2010

## 0701 CO Weather Station 914301

| Parameter                                                                                                    | Settings                                                                                                    |  |
|----------------------------------------------------------------------------------------------------|----------------------------------------------------------------------------------------------------|--|
| sage LV3" with the logical value "1" should be combined via this OR function to the safety object.                                                                                                    |                                                                                                    |  |
| OR                                                                                                    | not to be applied Precipitation alarm = ON;                                                                                                    |  |
| This parameter is used to set w<br>alarm" with the logical value "<br>OR function to the safety object                                                                                                    | hether the object "Precipitation<br>1" should be combined via this<br>t.                                                                                                    |  |
| OR                                                                                                    | not to be applied<br>Frost alarm = ON;                                                                                                    |  |
| This parameter is used to set w<br>with the logical value "1" should<br>tion to the safety object.                                                                                                    | hether the object "Frost alarm"<br>d be combined via this OR func-                                                                                                    |  |
| OR                                                                                                    | <b>not to be applied</b><br>External alarm 1 = ON;<br>External alarm 2 = ON;<br>External alarm 3 = ON;                                                                                                    |  |
| This parameter is used to set<br>the objects "External alarm" wi<br>be combined via this OR function                                                                                                    | whether respectively which of<br>ith the logical value "1" should<br>on to the safety object.                                                                                                    |  |
| OR                                                                                                    | <b>not to be applied</b><br>Wind sensor, Failure = ON;                                                                                                    |  |
| This parameter is used to set v<br>sor, Failure" with the logical va<br>this OR function to the safety of                                                                                                    | whether the object "Wind sen-<br>lue "1" should be combined via<br>bject.                                                                                                    |  |
| OK .                                                                                                    | Output OR logic operation 1 = ON;<br>Output OR logic operation 2 = ON;<br>Output OR logic operation 3 = ON;<br>Output OR logic operation 4 = ON;<br>Output AND logic oper. 1 = ON;<br>Output AND logic oper. 3 = ON;<br>Output AND logic oper. 4 = ON |  |
| This parameter is used to set whether one of the output ob-<br>jects of the 4 OR functions or the 4 AND functions with the<br>logical value "1" should be combined via this OR function to<br>the safety object. |                                                                                                    |  |
| then:                                                                                                    | Safety = ON                                                                                                    |  |
| This is purely a display field. It shows that the object "Safety" is sent with the logical value "1" when the set conditions of the logical OR function have been met.                                           |                                                                                                    |  |
| Send Safety                                                                                                    | on change of value;<br>on change of value and cycli-<br>cally                                                                                                    |  |
| This parameter is used to set when the object "Safety" should be sent on the bus.                                                                                                    |                                                                                                    |  |
| Cycle time Safety<br>(in minutes)                                                                                                    | 315; <b>7</b>                                                                                                    |  |
| This parameter is visible only when the previous parameter<br>"Send Safety" is set at "on change of value and cyclically."                                                                                       |                                                                                                    |  |
| of from 315 minutes.                                                                                                    |                                                                                                    |  |

#### 5.14. Façade control

This parameter window can be used to activate the desired number of façade controls.

| Façade control |            |   |
|----------------|------------|---|
| Façade 1       | to be used | ] |
| Façade 2       | to be used | ] |
| Façade 3       | to be used | ] |
| Façade 4       | to be used | ] |
|                |            |   |

| Parameter                                                        | Settings                              |
|------------------------------------------------------------------|---------------------------------------|
| Façade x                                                         | <b>not to be used</b> ;<br>to be used |
| If this parameter is set at "to be used." the selection link for |                                       |

"Façade x, functions" and "Façade x, actions" for each façade used is added on the left side of the parameter window of the ETS3.

September 2010

#### 0701 CO Weather Station 914301

#### 5.15. Façade x, functions

Using this parameter window for each façade the characteristic values (alignment, inclination, blind angle) are entered and determined which communication object (or which command) is to be transmitted to lower the sun protection as soon as the sun begins to shine on the façade and to raise the sun protection as soon as the sun can no longer shine on the façade.

| Façade 1, functions                                       |                                      |  |
|-----------------------------------------------------------|--------------------------------------|--|
| Orientation<br>(North=0°, E=90°, S=180°, W=270°)          | 0 *                                  |  |
| Inclination<br>(against base point of vertical)           | 0 .                                  |  |
| Blind angle horizontal                                    | 2                                    |  |
| Blind angle vertical                                      | 2                                    |  |
| Shading control via                                       | Brightness, Limit value 1 (Sunshine) |  |
| OFF delay 2 in minutes<br>if Brightness, Message LV = OFF | 10 *                                 |  |
|                                                           |                                      |  |
|                                                           |                                      |  |
| Façade 1, send Sunshine                                   | on change of value and cyclically    |  |
| Cycle time façade 1 in minutes:                           | 15                                   |  |

| Parameter                     | Settings       |
|-------------------------------|----------------|
| Orientation (North=0°, E=90°, | 0359; <b>0</b> |

Using this parameter analogously to the wind rose, the direction is entered in which the vertical shows on the façade surface or, with a sloping roof, the direction in which the vertical would show on the sloping roof set vertically. North is hereby 0°, east 90°, etc.

| Inclination (against base point of vertical)                                                                        | -89+60; <b>0</b>                                                                          |
|----------------------------------------------------------------------------------------------------|-------------------------------------------------------------------------------------------|
| This parameter is used to enter by<br>çade surface is tilted with respect to<br>A forward inclination of the façade | how many degrees the fa-<br>o the base point of vertical.<br>is counted as positive here, |
| a backward inclination as negative                                                                                  | e. Roofs therefore have a<br>ds to a flat roof)                                           |

#### Blind angle horizontal 2...25; **2**

This parameter is used to set whether the solar protection should be activated immediately when the sun begins to shine on the façade from the side (horizontal blind angle  $> 0^{\circ}$ ) or whether it should be activated later when the rays of the sun fall on the façade at an angle that is greater than the set horizontal blind angle. A blind angle occurs, e.g., through a lateral projection (wall projection).

Note: The horizontal blind angle set is presumed to be the same size on both sides (i.e. the same size both on the right and on the left side of the façade).

2...45: 2 Blind angle vertical

This parameter is used to set whether the solar protection should be activated immediately when the sun begins to shine

Parameter Settings on the façade vertically from above (vertical blind angle  $> 0^{\circ}$ ) or whether it should be activated somewhat later because, e.g., the roof projects somewhat and the rays of the sun do not fall onto the façade until the vertical blind angle is exceeded. Brightness Limit value 1 Shading control via (Sunshine); Brightness, Limit value 2; Brightness, Limit value 3 This parameter is used to establish which of the 3 brightness limit values (or which object "brightness, Message LV x = ON/OFF") should be applied in calculating whether the sun is shining on the current façade. 1...15; 10 OFF delay 2 in minutes if Brightness, Message LV = OFF So that the solar protection of the façade is not immediately raised when sunshine is interrupted by a cloud, with the Off delay 2 a further delay time can be taken into consideration at the start of which e.g. the slats are placed horizontally for max. admission of light. When it is over, first the end of the sunshine is reported for the current façade and then the solar protection is raised. on change of value; Façade x, send Sunshine on change of value and cyclically This parameter is used to set when the object "Facade x, Sunshine" should be sent on the bus 5...60; 15 Cycle time façade 1 in minutes This parameter is visible only when the previous parameter "Façade x, send Sunshine" is set at "on change of value and cyclically. This parameter can be used to set the cycle time in the range from 5...60 minutes Façade x, actions

#### 5.16.

This parameter window is used for each façade to set which commands are to be sent as soon as the sun shines on the facade, while the sun is shining on the facade and when the sun is no longer shining or can no longer shine on the façade. Moreover, it is set whether these commands in each case are to be sent only after a change or cyclically.

Note: The object "Façade x, Sunshine = OFF" is sent without delay as soon as the sun can no longer shine on the facade x.

Technical manual

September 2010

## 0701 CO Weather Station 914301

| Façad                                                          | le 1, actions                                                      | Pa       | arameter                                                                                                    | Settings                             |
|----------------------------------------------------------------|--------------------------------------------------------------------|----------|----------------------------------------------------------------------------------------------------|--------------------------------------|
| If Brightness, Message LV = ON,                                |                                                                    | ne       | els A-X, Automatic operatior                                                                                                   | n = On + centrally Up/ Down."        |
| Action 1                                                       | Facade 1. Sunshine = ON                                            | Th       | rough this firstly all the act                                                                                                 | uator channels are switched to       |
|                                                                |                                                                    | au       | oved into the lower end posi                                                                                                   | tion It is thus ensured that with    |
| Action 2                                                       | Central command DUWN                                               | th       | e start of sunshine all the su                                                                                                 | in protection devices of the fa-     |
|                                                                |                                                                    | ça       | de concerned will be lowere                                                                                                    | d and all the channels will be in    |
| If Brightness, Message LV = OFF,                               |                                                                    | au       | itomatic operation, as long                                                                                                    | as the occupant of the room          |
| Action                                                         | Blind stepwise UP                                                  | do       | es not disable the automation devices that he can control                                                                      | c operation for the sun protec-<br>I |
| Number of steps                                                | 3                                                                  | - (      | Central command DOWN1. T                                                                                                    | he object "Facade y Blind cen-       |
|                                                                | ,                                                                  | tra      | ally DOWN1" with the object                                                                                                    | value "1" is sent once, via which    |
| 10.055.11.0                                                    |                                                                    | all      | I the actuator channels are s                                                                                                  | witched to automatic operation       |
| After UFF delay 2,                                             |                                                                    | an       | nd the addressed sun protect                                                                                                   | ion drives with 3 limit switches     |
| Action 1                                                       | Central command UP                                                 | ar       | e moved into the DOWN1 e                                                                                                    | nd position with opened slats.       |
| Action 2                                                       | Façade 1, Sunshine = OFF                                           | to       | rs that can control drives wit                                                                                                 | n 3 limit switches!)                 |
|                                                                |                                                                    | - B      | Blind position in %: The object                                                                                                | t "Facade x. Blind position in %"    |
| Parameter                                                      | Settings                                                           | is       | sent once with an object va                                                                                                    | alue that is determined via the      |
| If Brightness Message IV -                                     | Facade x. Sunshine = ON                                            | pa       | arameter subsequently shown                                                                                                    | n with this setting.                 |
| ON, Action 1                                                   |                                                                    | -        | Blind + slats position in %: Th                                                                                                | ne objects "Façade x, Blind posi-    |
| This is purely a display field. It                             | contains the message that if the                                   | tic      | on in %" and "Façade x, Slat<br>ith an object value that is det                                                                | s position in %" are sent once       |
| brightness limit value selected                                | for this façade is exceeded (i.e.,                                 | se       | quently shown in each case.                                                                                                    | ennined via the parameter sub-       |
| the sun is indeed shining) and                                 | moreover the sun has reached                                       | - R      | Recall 8-bit scene: The object                                                                                                 | "8-bit scene" is sent once with a    |
| a position from which it can s                                 | shine on this façade, the object                                   | SC       | ene number that is establis                                                                                                    | shed via the parameter subse-        |
| telegram can be used to lower                                  | er (activate) the entire sun pro-                                  | qu       | iently shown.                                                                                                    |                                      |
| tection for this façade.                                       | in (activate) the entire surf pro-                                 | Bl       | ind position in %                                                                                                    | 50100; <b>100</b>                    |
| If action 1 is followed by an a                                | ction 2, the sending of the first                                  | Th       | nis parameter is visible only                                                                                                  | when the previous parameter          |
| telegram of action 2 will take p                               | blace after a latency of ca. 2.5 s.                                | "A       | ction 2" is set to "Blind positi                                                                                               | on in %" or to "Blind + slats po-    |
| Action 2                                                       | not to be applied;                                                 | SIT      | ion in % .                                                                                                    |                                      |
|                                                                | Central command DOWN;<br>Central command DOWN1;                    | It<br>te | It is used to set in the range of 50100% how far the sun pro-<br>tection should be closed $(100\% = \text{completely closed})$ |                                      |
|                                                                | Blind position in %;                                               | SI       | ats position in %                                                                                                    | 50100: <b>100</b>                    |
|                                                                | recall 8-bit scene                                                 | Th       | uis parameter is visible only                                                                                                  | when the previous parameter          |
| This parameter field is purely                                 | a display field when one of the                                    | "A       | action 2" is set at "Blind + slat                                                                                              | s position in %."                    |
| parameters "Shadow edge trac                                   | cking" and "Sun tracking control                                   | lt       | It is used to set in the range of from 50100% how far the                                                                      |                                      |
| of slats" is set at "Yes" or wh                                | en both parameters are set at                                      | sla      | ats are to be closed $(100\% = 0)$                                                                                             | completely closed).                  |
| If the perameter "Shadow ada                                   | o tracking" is set at "Ves" it con                                 | Sc       | ene number                                                                                                    | 164; <b>1</b>                        |
| tains the information that the                                 | e object "Blind position in %" is                                  | Th       | nis parameter is visible only                                                                                                  | when the previous parameter          |
| sent.                                                          |                                                                    | "A       | ction 2" is set to "Recall 8-bit                                                                                               | scene."                              |
| If the parameter "Sun tracking                                 | control of slats" is set at "Yes," it                              | Th       | is parameter can be used to                                                                                                    | set the number of the desired        |
| contains the message that the                                  | e object "Slats position in %" is                                  | SC       | ene in the range from 164.                                                                                                    |                                      |
| sent.                                                          | dae taa diga III daga daga daga daga daga daga dag                 | Se       | end blind position in %                                                                                                    | on change of value and cucli         |
| IT DOTH parameters "Shadow e                                   | age tracking and "Sun tracking<br>s " it contains the message that |          |                                                                                                    | cally                                |
| both the object "Blind position                                | in %" as well as the object "Slats                                 | Th       | nis parameter is visible only                                                                                                  | when in the "Façade x, func-         |
| position in %" are sent.                                       |                                                                    | tic      | ons" parameter window the                                                                                                    | parameter "Shadow edge track-        |
| If the parameters "Shadow edge tracking" and "Sun tracking     |                                                                    | ing      | g" is set at "Yes".                                                                                                    |                                      |
| control of slats" are set at "No" it can be set here whether a |                                                                    | Th       | nis parameter is used to set w                                                                                                 | hen the object "Façade x, Blind      |
| command object is to be sent                                   | and, it so, which one as soon as                                   | рс       | osition in %" should be sent o                                                                                                 | n me dus.                            |
| - Central command DOW/N++                                      | he object "Facade x blind con-                                     | Se       | end slats position in %                                                                                                    | on change of value;                  |
| trally UP/DOWN" with the obje                                  | ect value "1" is sent once. With                                   |          |                                                                                                    | cally                                |
| Sigmons actuators this is to h                                 | e linked with the object "Chan-                                    | Тһ       | vis parameter is visible only                                                                                                  | when in the "Eacade x func-          |

September 2010

## 0701 CO Weather Station 914301

| Parameter                                                                                                    | Settings                                                              | Parameter                                                                                             | Settings                                                                         |  |
|----------------------------------------------------------------------------------------------------|-----------------------------------------------------------------------|----------------------------------------------------------------------------------------------------|----------------------------------------------------------------------------------|--|
| tions" parameter window the parameter "Sun tracking control of slats" is set at "Yes".                            |                                                                       | This parameter is used to set if a after the end of the Off dela                                      | n the range from 050% how<br>ay 1, when the sun is no longer                     |  |
| This parameter is used to set when the object "Façade x, slats position in %" should be sent on the bus.          |                                                                       | = horizontal position of the hor                                                                      | izontal slats of Venetian blinds.                                                |  |
| Send blind + slats position                                                                                       | on change of value;                                                   | After OFF delay 2, Action 1                                                                           | not to be applied;                                                               |  |
| in %                                                                                                    | on change of value and cycli-                                         |                                                                                                    | central command UP;<br>blind position in %:                                      |  |
| This parameter is visible only w                                                                                  | when in the parameter window                                          |                                                                                                    | blind + slats position in %;                                                     |  |
| "Façade x, functions" both para<br>and "Sun tracking control of sla                                               | meters "Shadow edge tracking"<br>ts" are set at "Yes".                | This parameter can be used to                                                                         | recall 8-bit scene<br>o set (when the sun is still not                           |  |
| This parameter is used to set wh<br>position in %" and "Façade x, Sl                                              | hen the objects "Façade x, Blind<br>ats position in %" are to be sent | shining after the end of the<br>command object should be tran                                         | OFF delay 2) whether another another and if so, which one.                       |  |
| on the bus.                                                                                                    |                                                                       | - Central command UP: the o                                                                           | bject "Façade x, Blind centrally<br>the object value "0". If necessary           |  |
| Cycle time Blind / slats<br>position façade 1 in minutes                                                          | 560; <b>15</b>                                                        | this object is to be linked with<br>object "Channels A-X, Auton                                       | h Siemens actuators with their<br>natic operation=On + central                   |  |
| This parameter is visible only if<br>"Send blind position in %" or                                                | one of the previous parameters<br>"Send slats position in %" or       | Up/Down". With the actuators                                                                          | thus firstly all the channels are                                                |  |
| "Send blind + slats position" is                                                                                  | set to "on change of value and                                        | protection is moved into the u                                                                        | on and then the addressed sun                                                    |  |
| cyclical."                                                                                                    |                                                                       | sured that at the end of sunsh                                                                        | ne all of the sun protection de-                                                 |  |
| This parameter can be used to                                                                                     | o set the cycle time for setting                                      | vices of the façade concerned                                                                         | are raised and all channels are                                                  |  |
| utes.                                                                                                    | on in the range of 5oo min-                                           | - Blind position in %: the object                                                                     | t "Facade x, Blind position in %"                                                |  |
| If Brightness, Message LV =                                                                                       | not to be applied;                                                    | is sent once with an object value                                                                     | ie that is established via the pa-                                               |  |
| OFF, Action                                                                                                    | blind stepwise UP;                                                    | rameter subsequently shown w                                                                          | ith this setting.                                                                |  |
|                                                                                                    | slats position in %                                                   | - Blind + slats position in %: th                                                                     | e objects "Façade x, Blind posi-                                                 |  |
| If the sun is no longer shining and it has therefore fallen be-                                                   |                                                                       | with an object value that is e                                                                        | with an object value that is established in each case via the                    |  |
| çade minus hysteresis, at the e                                                                                   | end of the OFF delay 1 the ob-                                        | parameter subsequently shown                                                                          | parameter subsequently shown.                                                    |  |
| ject "Brightness, Message LV x                                                                                    | " is sent with the object value                                       | - Recall 8-bit scene: this object                                                                     | is sent once with a scene num-                                                   |  |
| "U."<br>With activated facado control :                                                                           | this parameter can be used to                                         | ber that is stipulated via the pa                                                                     | rameter subsequently shown.                                                      |  |
| set whether there should be a                                                                                     | reaction to this event and what                                       | Blind position in %                                                                                   | 0100; <b>0</b>                                                                   |  |
| it should be.                                                                                                    |                                                                       | This parameter is visible only i                                                                      | f the previous parameter "After<br>"Blind position in %" or to "Blind            |  |
| - Not to be applied: There is no reaction, instead a wait in case the sunshine may return during the OFF delay 2. |                                                                       | + slats position in %."                                                                               | + slats position in %."                                                          |  |
| - Blind stepwise UP: If shutter                                                                                   | rs are used as sun protection,                                        | tection is to be opened $(0\% = c$                                                                    | ompletely opened).                                                               |  |
| shutter slats and the shutters                                                                                    | themselves are opened some-                                           | Slats position in %                                                                                   | 0100; <b>0</b>                                                                   |  |
| what so that a little more daylig<br>- Slats position in %: If Venetiar                                           | ht reaches the rooms.<br>h blinds are used as sun protec-             | This parameter is visible only i<br>OFF delay 2, Action 1" is set at                                  | f the previous parameter "After<br>'Blind + slats position in %."                |  |
| tion, their slats can be opened<br>more daylight reaches the room                                                 | halfway to completely so that ns.                                     | It is used to set in a range from<br>to be opened (0% = completely                                    | n 0100% how far the slats are opened).                                           |  |
| Number of steps                                                                                                   | 17; <b>3</b>                                                          | Scene number                                                                                          | 164; <b>1</b>                                                                    |  |
| This parameter is visible only w<br>brightness, Message LV = OFF,                                                 | hen the previous parameter "If<br>Action" is set at "Blind stepwise   | This parameter is visible only i<br>OFF delay 2, Action 1" is set at                                  | f the previous parameter "After<br>'recall 8-bit scene."                         |  |
| UP."<br>This parameter can be used to a                                                                           | set by how many steps the sun                                         | With this parameter the numb set in the range of 164.                                                 | er of the desired scene can be                                                   |  |
| protection should be raised a                                                                                     | fter the end of OFF delay 1,                                          | Action 2                                                                                              | Façade x, Sunshine = OFF                                                         |  |
| when the sun is no longer shini                                                                                   | ng.                                                                   | This is purely a display field. It o                                                                  | contains the message that if the                                                 |  |
| Slats position in %                                                                                               | 050; <b>0</b>                                                         | sun is still not shining after the                                                                    | end of the OFF delay 2, the ob-                                                  |  |
| This parameter is visible only<br>brightness, Message LV = OFF,<br>in %."                                         | if the previous parameter "If<br>Action" is set to "slats position    | ject "Façade x, Sunshine" will<br>value "0." This telegram can th<br>the entire sun protection for th | be transmitted with the object<br>en be used to raise (deactivate)<br>is façade. |  |
|                                                                                                    |                                                                       |                                                                                                    |                                                                                  |  |

914301, 24 pages

## 0701 CO Weather Station 914301

#### 5.17. Logic

Using this parameter window up to 4 logical ANDfunctions and up to 4 logical OR-functions with up to 4 data inputs (objects) are activated. Since the result of the logic operation can be inverted, if required, an ANDfunction can be changed into a NAND-function and an OR-function into a NOR-function.

| Logic                 |            |
|-----------------------|------------|
| AND logic operation 1 | inactive   |
| AND logic operation 2 | inactive 💌 |
| AND logic operation 3 | inactive 💌 |
| AND logic operation 4 | inactive 💌 |
| OR logic operation 1  | inactive 💌 |
| OR logic operation 2  | inactive 💌 |
| OR logic operation 3  | inactive 💌 |
| OR logic operation 4  | inactive   |

| Parameter                                                                | Settings         |
|--------------------------------------------------------------------------|------------------|
| AND logic operation 1 (4)                                                | inactive; active |
| Using this parameter the corresponding AND logic operation is activated. |                  |
| OR-logic operation 1 (4)                                                 | inactive; active |
| Using this parameter the corresponding OR logic operation is activated.  |                  |

#### **5.18. AND logic operation x, OR logic operation x** This parameter window is used to define for an AND / OR logic operation which object is assigned to an input, which actions should occur when the result of the logic operation is a logic 1 or a logic 0 and when or how the result should be transmitted on the bus.

| AND logic operation 1    |                                          |
|--------------------------|------------------------------------------|
| 1st input                | Object no. 11: Wind alarm                |
| 2nd input                | Object no. 22: Brightness, Message LV 2  |
| 3rd input                | Object no. 30: Twilight, Message LV 3    |
| 4th input                | Object no. 40: Temperature, Message LV 2 |
| If logic operation = 1,  |                                          |
| Action 1: Object value = | 1                                        |
| Action 2:                | recall 8-bit scene                       |
| Scene number             | 1                                        |
| If logic operation = 0,  |                                          |
| Action 1: Object value = | 0                                        |
| Action 2:                | recall 8-bit scene                       |
| Scene number             | 1                                        |
| Send logic object        | on change of value and cyclically        |

| Parameter                                                                                                    | Settings                                                |  |
|----------------------------------------------------------------------------------------------------|---------------------------------------------------------|--|
| 1st input ( 4th input)                                                                                                    | <b>not used</b> ; Object no. 6; Object no. 117 inverted |  |
| With this parameter an object of the weather station (from a list of approx. 40 objects) for logic combination with up to three further objects can be assigned to the corresponding input.   |                                                         |  |
| If logic operation = 1<br>Action 1: Object value =                                                                                                    | 0; 1                                                    |  |
| If the result of the logic operation is = 1, if required it can be<br>inverted via this parameter, i.e., an AND function then be-<br>comes a NAND function and an OR function a NOR function. |                                                         |  |
| Action 2:                                                                                                    | <b>not to be applied</b> ;<br>recall 8-bit scene        |  |
| If the result of the logic operation is = 1, as further action a se-<br>lectable 8-bit scene can be recalled.                                                                                 |                                                         |  |
| Scene number                                                                                                    | 164; <b>1</b>                                           |  |
| This parameter is visible only when the previous parameter "Action 2" is set at "recall 8-bit scene".                                                                                         |                                                         |  |
| This parameter can be used to set the number of the desired scene in the range of 164.                                                                                                    |                                                         |  |

914301, 24 pages

GAMMA <u>instabus</u>

Application program description

September 2010

## 0701 CO Weather Station 914301

| Parameter                                                                                                    | Settings                                                      |  |
|----------------------------------------------------------------------------------------------------|---------------------------------------------------------------|--|
| If logic operation = 0,<br>Action 1: Object value =                                                                                                    | <b>0</b> ; 1                                                  |  |
| If the result of the logic operation is = 0, if required it can be<br>inverted via this parameter, i.e. an AND function then be-<br>comes a NAND function and an OR function becomes a NOR<br>function.            |                                                               |  |
| <u>Note</u> : If the parameter "If logic operation = 1, Action 1: Object value =" was set at "0", i.e., the result of the logic operation is inverted, it must be inverted here too and this parameter set at "1". |                                                               |  |
| Action 2:                                                                                                    | <b>not to be applied</b> ;<br>recall 8-bit scene              |  |
| If the result of the logic operation is = 0, as further action a se-<br>lectable 8-bit scene can be recalled.                                                                                                    |                                                               |  |
| Scene number                                                                                                    | 164; <b>1</b>                                                 |  |
| This parameter is visible only when the previous parameter<br>"Action 2" is set at "recall 8-bit scene."                                                                                                    |                                                               |  |
| This parameter can be used to set the number of the desired scene in the range from 164.                                                                                                    |                                                               |  |
| Send logic object                                                                                                    | on change of value;<br>on change of value and cycli-<br>cally |  |
| This parameter is used to set when the result of the logic op-<br>eration (i.e., the associated comm. object) should be sent on<br>the bus.                                                                        |                                                               |  |

#### Raum für Notizen